| ھرست                                                              |
|-------------------------------------------------------------------|
| رایط عدم گارانتی اینورترهای LS                                    |
| وارد احتياطي لازم                                                 |
| ىرايط محيطى مناسب براى نصب دستگاه                                 |
| للاعات اوليه و كدشناسايي محصول                                    |
| زئيات ظاهري محصول                                                 |
| حوه نصب و سیمبندی                                                 |
| یمبندی ترمینال های قدرت و کنترل(I/O)                              |
| مینالهای قدرت در توانهای مختلف                                    |
| مینال های کنترلی                                                  |
| هرفی ترمینالهای ورودیکنترلی اینورتر                               |
| هرفي ترمينالهاي خروجي كنترلى اينورتر                              |
| ليد وضعيت NPN/PNP                                                 |
| بكريندى اصلى                                                      |
| هرفي كيد اينورتر                                                  |
| هرفی اجزای کیپد                                                   |
| هرفی گروههای اصلی اینورتر                                         |
| وش جابجایی بین گروههای اصلی اینورتر                               |
| ر امترهای گروه اصلی(Drive group)                                  |
| عوه جابجایی بین پارامترهای Function group1                        |
| 20 RESET FACTORY                                                  |
| - پارامتر های موتور                                               |
| -ماکزیمم و مینیمم فرکانس کاری اینورتر                             |
| -فركانس پايه                                                      |
| 21Auto tunin                                                      |
| 21ACC/DEC Tim                                                     |
| ظیمفرکانسخروجی اینورتر از روی keypad روی اینورتر                  |
| -تنظیم فرکانس از طریق ورودی آنالوگ                                |
| -2: تنظیم فرکانس از طریق ورودی آنالوگ ولتاژی (V 10-0)             |
| -2: تنظیم فرکانس از طریق ورودی آنالوگ ولتاژی (10V- تا V 10+)      |
| -2: تنظیم فرکانس از طریق ورودی آنالوگ جریانی (0 تا 20mA):         |
| -تنظیم فرکانس از طریق ورودی آنالوگ جریانی و ولتاژی(10V- تا V 10+) |
| -تنظیم فرکانس از طریق ورودی آنالوگ جریانی و ولتاژی(0 تاV 10+)     |

| 30      | 5-تنظیمفرکانس ازطریق ورودیدیجیتال (UP-Down)                   |
|---------|---------------------------------------------------------------|
| 32      | 6 -تنظیم فرکانس از طریق رابط RS-485                           |
| 35      | 7-تنظیم فرکانس چند مرحلهای(Multi-step)                        |
| 37      | روشهای مختلف start/stop اینورتر                               |
| 38      | 1- راهاندازی و توقف ازطریق کی پد                              |
| 38      | 2- راهاندازی و توقف ازطریق ترمینال های فرمان1                 |
| 39      | 3- راداندازی و توقف ازطریق ترمینال های فرمان 2                |
| 40      | 4- راهاندازی و توقف ازطریق ارتباط RS-485                      |
| 41      | پارامترهای پرکاربرد اینورتر IG5                               |
| 42      | فعال/غیر فعال بودن چپگرد یا راستگرد                           |
| 42      | محدوده low/High برای کنترل فرکانس                             |
| 42      | پرش از فرکانسهای مشخص شده                                     |
| 44      | فرکانس مرجع برای ACC/Dec Time                                 |
| 45 (ACC | تنظيم خصوصيات زمان افزايش و كاهش سرعت (C/DEC Time scale       |
| 45      | تنظیم چندین زمان افزایش/کاهش به کمک ترمینال (Multi-function). |
| 46      | الگوی تنظیم زمان افزایش و کاهش سرعت                           |
| 47      | تعيين نحوه توقف(Stop)                                         |
| 47      | استفاده از ترمز DC برای توقف                                  |
| 48      | 3- چرخش آزاد به نسبت اینرسی حرکتی تا توقف                     |
| 49      | تغيير فركانس حامل                                             |
| 49      | انتخاب مدکاری دستگاه                                          |
| 49      | روشهای کنترلی                                                 |
| 50      | 1- الگوی عملیات V/F خطی                                       |
| 51      | 2- الگوی V/F مربع                                             |
| 52      | 3- الگوی V/F کاربر                                            |
| 52      | 2- روش کنترلی برداری حلقه باز یا بدون سنسور (Sensor Less)     |
| 53      | 3- روش کنترلی برداری جبران لغزش(Slip compensation)            |
| 54      | مقاومت ترمزی اینورتر                                          |
| 55      | استفاده از ترمز DC در هنگام راه اندازی                        |
| 56      |                                                               |
| 57      | فرکانس Jog                                                    |
| 58      | فركانس تثبيت                                                  |
| 58      | افزایش دستی گشتاور (Torque Boost)                             |

| 59 | افزایش اتوماتیک گشتاور (Auto Torque Boost)         |
|----|----------------------------------------------------|
| 60 | تنظيم ولتاژ خروجي                                  |
| 60 | عملیات ذخیر مسازی انرژی                            |
| 61 | خروجي آنالوگ                                       |
| 62 | ترمینال خروجی(MO) و راله(3AC)                      |
| 63 | FDT                                                |
| 63 | FDT-1                                              |
| 64 |                                                    |
| 65 |                                                    |
| 66 | FDT-4                                              |
| 67 |                                                    |
| 69 | تفاوت خروجی ترانزیستور با رله                      |
| 69 | نمایش وضعیت I/O                                    |
| 70 | کنترلر PID                                         |
| 73 | کنترلر PID توسط اینورترهای IG5A                    |
| 75 | قابلیت تنظیم کمیت نمایشی روی نمایشگر اینورتر       |
| 76 | حفاظت ازقطع فاز ورودی و خروجی                      |
| 76 | روشن شدن اتوماتیک اینورتر بعداز قطع ووصل برق ورودی |

شرایط عدم گارانتی اینور ترهای LS 1–رعایت نکردن اتصال کابلها و سیمهای ورودی و خروجی اینورتر 2- نصب اینورتر در محیطهای با رطوبت بالا 3- نصب اینورتر در محیط با دمای بسیار بالا یا محیط با دمای بسیار پایین 4- نصب اینورتر در محیط پر گرد و غبار 5- رعایت نکردن فاصله مناسب بین اینورتر و بدنه تابلو یا اشیا دیگر ( براساس دفترچه راهنمای اینورتر) 6- اتصال ولتاژ غیرمجاز به اینورتر (خارج از محدوده عملکرد اینورتر) 7- آسيب فيزيكي به اينورتر 8- نصب اينورتر توسط افراد غيرمتخصص 9- عدم استفاده از مقاومت ترمزی در صورت تنظیم مقدار پارامتر (second) dec <10 ( 10- عدم استفاده از سیم ارت 11- نداشتن برچسب و کد شناسایی محصول 12- اقدام به تعمير دستگاه توسط مشتري 13- استفاده از اینورتر جهت راه اندازی موتورهای با توان بالاتر از توان اینورتر 14- در صورت نصب کنتاکتور مابین کابل رابط موتور و اینورتر

#### موارد احتياطي لازم

- دستگاه اینور تر باید توسط کار کنان فنی و باتجربه نصب و راه اندازی شود که با شیوه تنظیم پارامتر، اصول و مبانی برق، نصب و سیمبندی آشنایی کافی را داشته باشند تا از بروز هر گونه حادثه جلو گیری شود.
- در قسمت ورودی برق دستگاه میتوانید از رله یا کنتاکتور برای قطع و وصل برق استفاده کنید، ولی هیچگاه <u>نباید</u> در خروجی اینورتر و بین موتور و اینورتر کنتاکتور قرار دهید.

- قبل از هر گونه تعمیر یا بازرسی، برق اصلی را قطع کنید تا چراغ نشانگر برق ورودی خاموش شود و سپس توسط مولتیمتر اطمینان پیدا کنید که بین ترمینالهای P و N هیچ ولتاژ DC وجود ندارد(توجه داشته باشید که این ولتاژ تا 650 ولت میباشد)
- قبل از تنظیم فرکانس خروجی بیش از 60Hz، از توانایی و ایمنی موتور اطمینان حاصل کنید تا به موتور آسیب نرسد.
  - چنانچه از دستگاه اینورتر برای مدت طولانی استفاده نمی کنید برق دستگاه را قطع کنید.
    - دستگاه اینور تر را از طریق قطع و وصل برق اصلی ورودی خاموش و روشن نکنید.
- با توجه به شرایط آب و هوایی و محیط کار نسبت به نظافت اینورتر مخصوصاً فن دستگاه اقدام کنید(عمر مفید فن حداکثر 3 سال است).
  - اگر اینورتر بیش از سه ماه در انبار نگهداری شده و استفاده نکردهاید، دمای محیط نباید بیش از 30 درجه سانتی گراد باشد و نگهداری بیش از یک سال نیز توصیه نمی شود زیرا ممکن است موجب خرابی خازنهای الکترولیتی دستگاه شود.

| شرايط                                                                                                    | محيط               |
|----------------------------------------------------------------------------------------------------|--------------------|
| محیط بسته همراه با سقف برای جلوگیری از ریزش باران و تابش نورمستقیم                                              | نصب در محیط        |
| 10- تا 50+ درجه سانتی گراد هنگامی که از درایو درون تابلو استفاده می کنید حتماً از فن یا خنک کننده مناسب استفاده |                    |
| کنید.                                                                                                    | دمای محیط          |
| کمتر از 90٪ و بدون هرگونه بخار                                                                                  | رطوبت              |
| 20- تا 60+ درجه سانتیگراد                                                                                       | دمای نگهداری انبار |
| کمتر از 1000 متر                                                                                                | ارتفاع از سطح دریا |
| 10~20Hz و Hz و 5.9 m/S و 10~20Hz                                                                                | لرزش               |
| اینورتر را در محیطی عاری از روغن و گرد و غبار، مواد رادیو اکتیو، مواد آتشزا، لرزشهای شدید، کلریدها، نور مستقیم  | ابدا م             |
| خورشید و برادههای فلزات نصب کنید.                                                                               | سرايط محيطي        |
| اینورتر را عمودی نصب کنید تا حداکثر اثر خنککنندگی را داشته باشد.                                                | جهت                |

شرايط محيطي مناسب براي نصب دستگاه

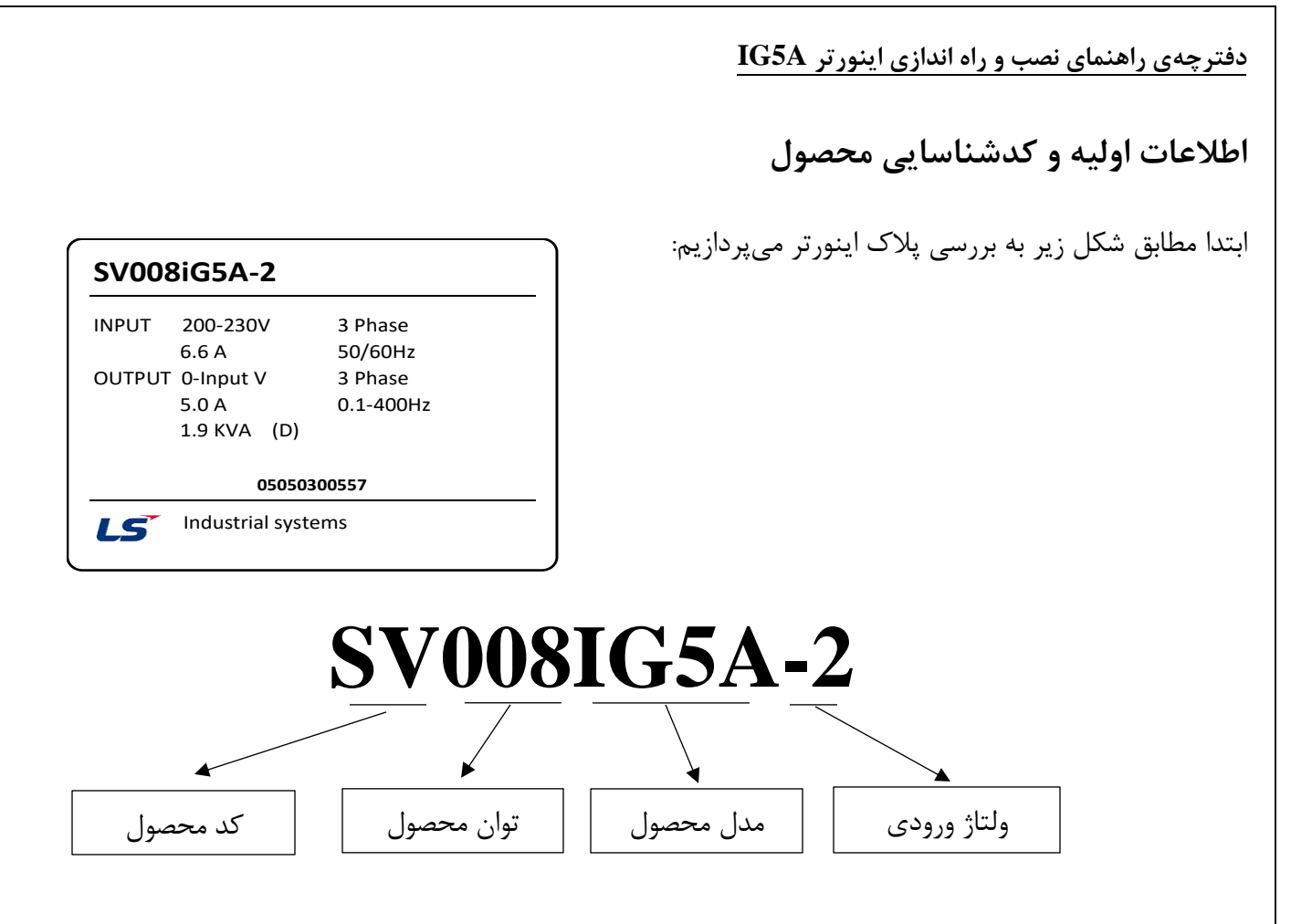

ولتاژ ورودی:

- 1- تک فاز230-200 ولت
- 2- سه فاز 230-200 ولت
- 4- سه فاز 480-380 ولت

جزئيات ظاهرى محصول

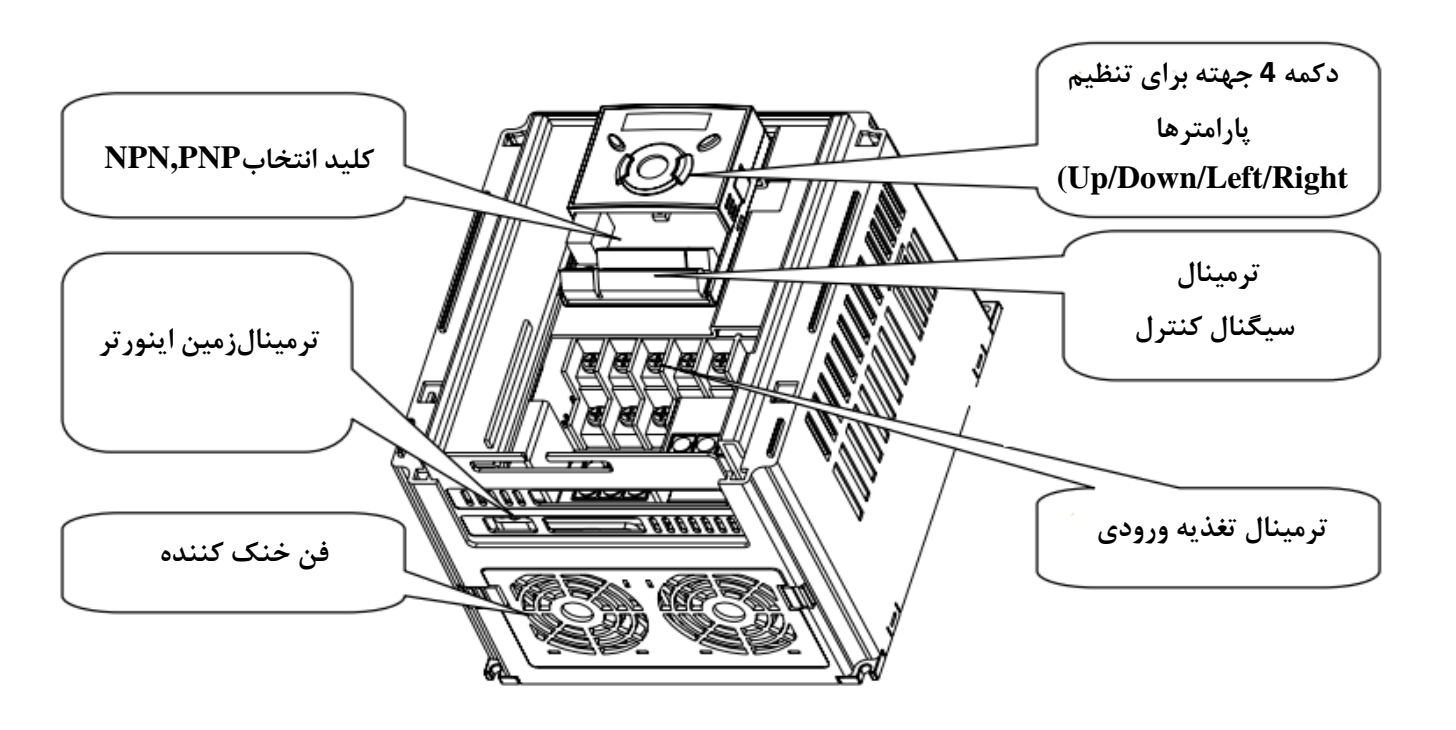

**نحوه نصب و سیمبندی** اینورتر را در محلی نصب کنید که از نظر لرزش ( کمتر از 5.9m/S<sup>2</sup>) ایمن باشد و همچنین در محلی نصب کنید که محدوده دمای آن حداکثر 50 <sup>تا</sup> 10- درجه باشد. همانطور که در شکل مشاهده میکنید در اطراف اینورتر حرارات بالایی وجود دارد که میتواند به قطعات دیگر صدمه وارد کند، پس فاصله مناسب را رعایت کنید.

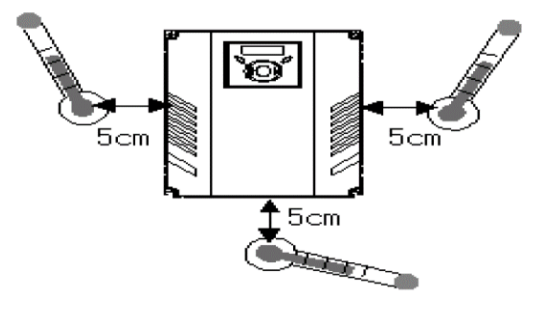

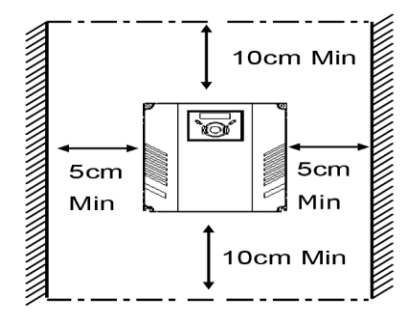

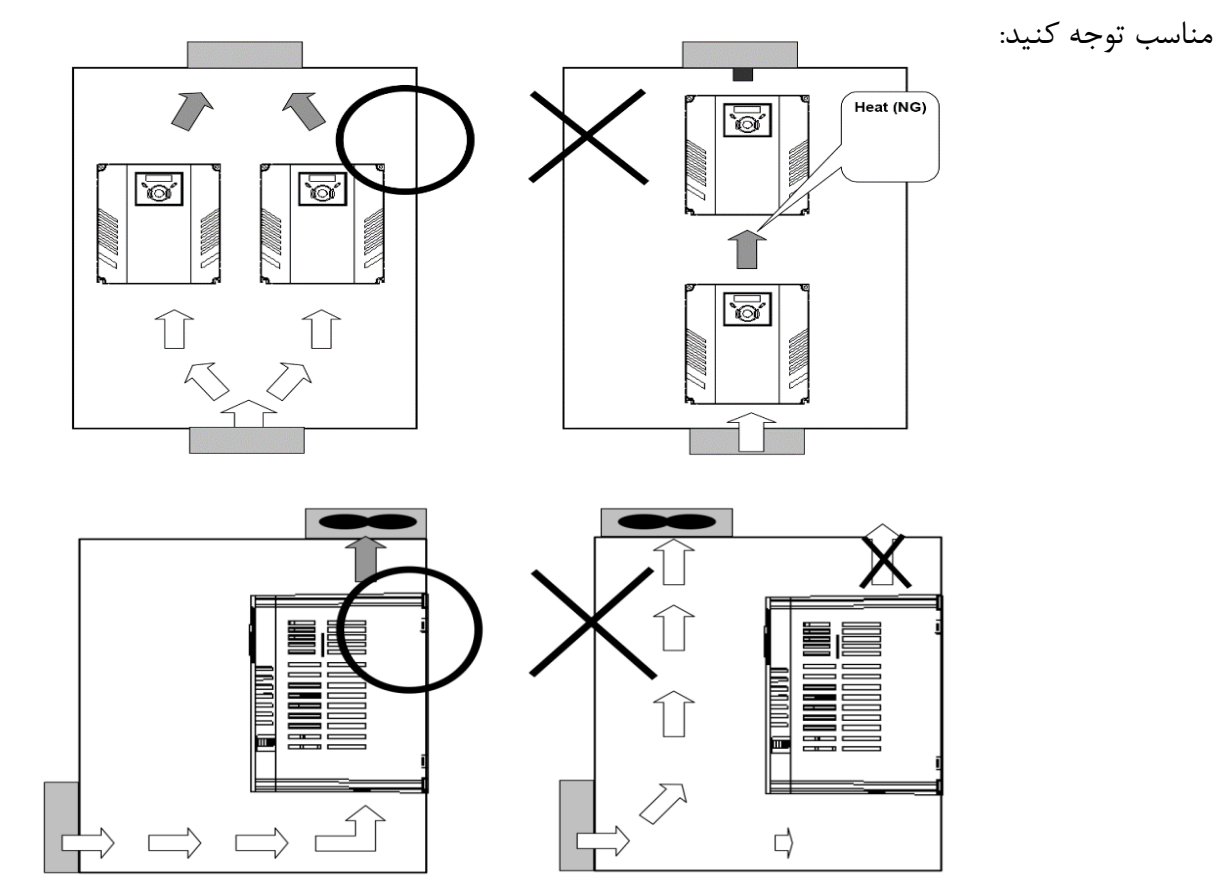

مطابق شکل زیر اگر دو اینورتر یا بیشتر را در یک تابلو واحد قرار دهید حتماً به فاصله استاندارد آنها و سیستم تهویه

سیمبندی ترمینالهای قدرت و کنترل(I/O)

نقشه شماتیک ترمینالهای قدرت اینورتر از توان 0.4 کیلووات تا 7.5 کیلووات:

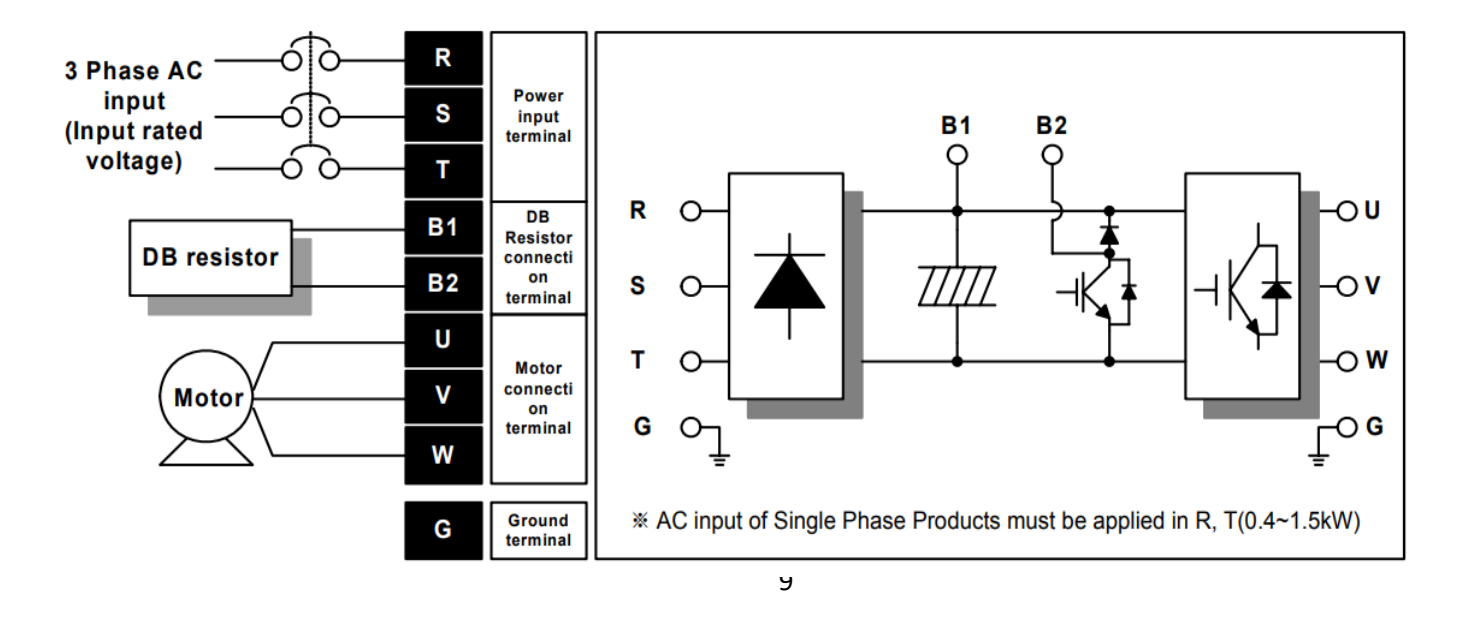

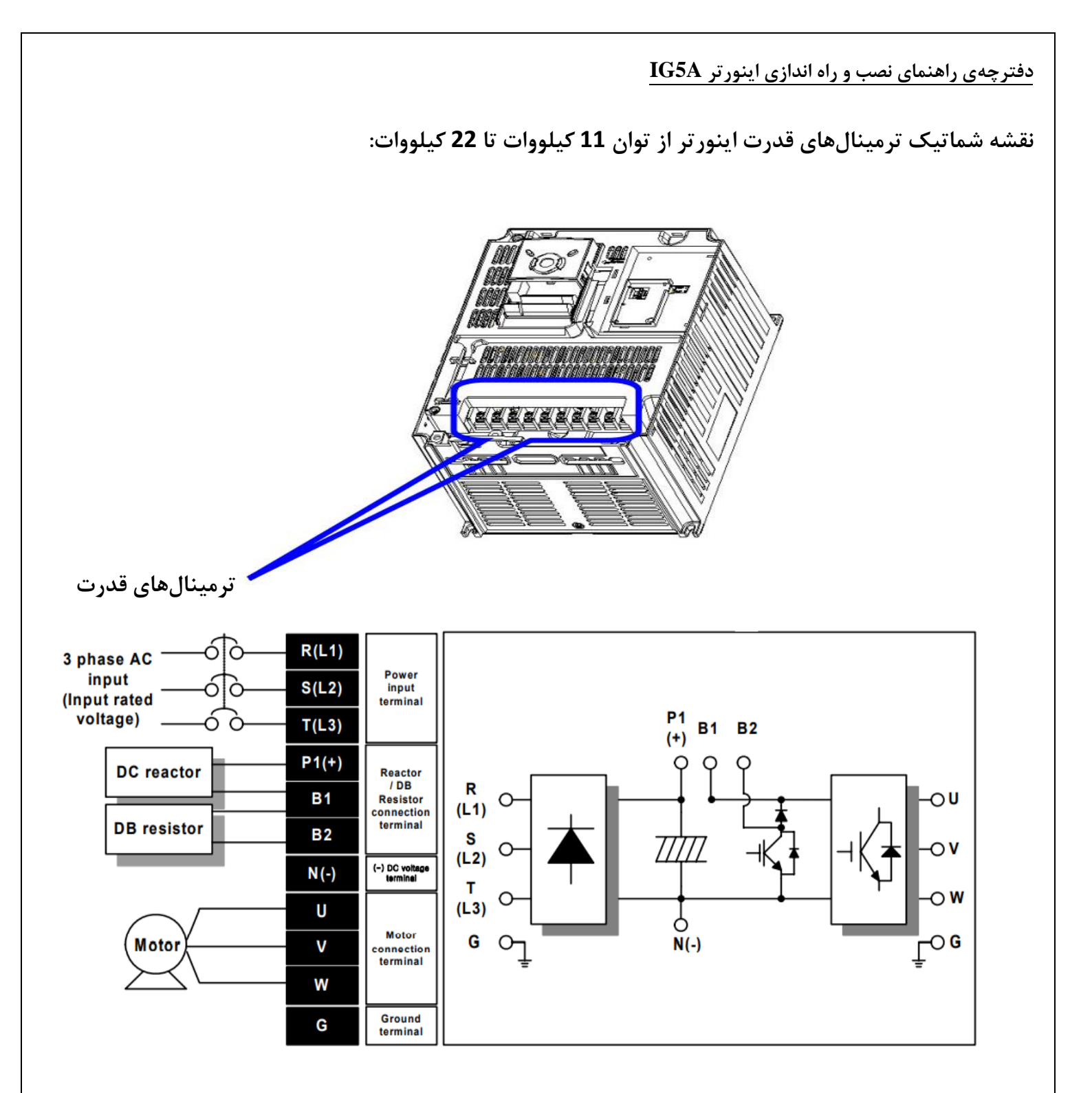

ترمینالهای قدرت در توانهای مختلف

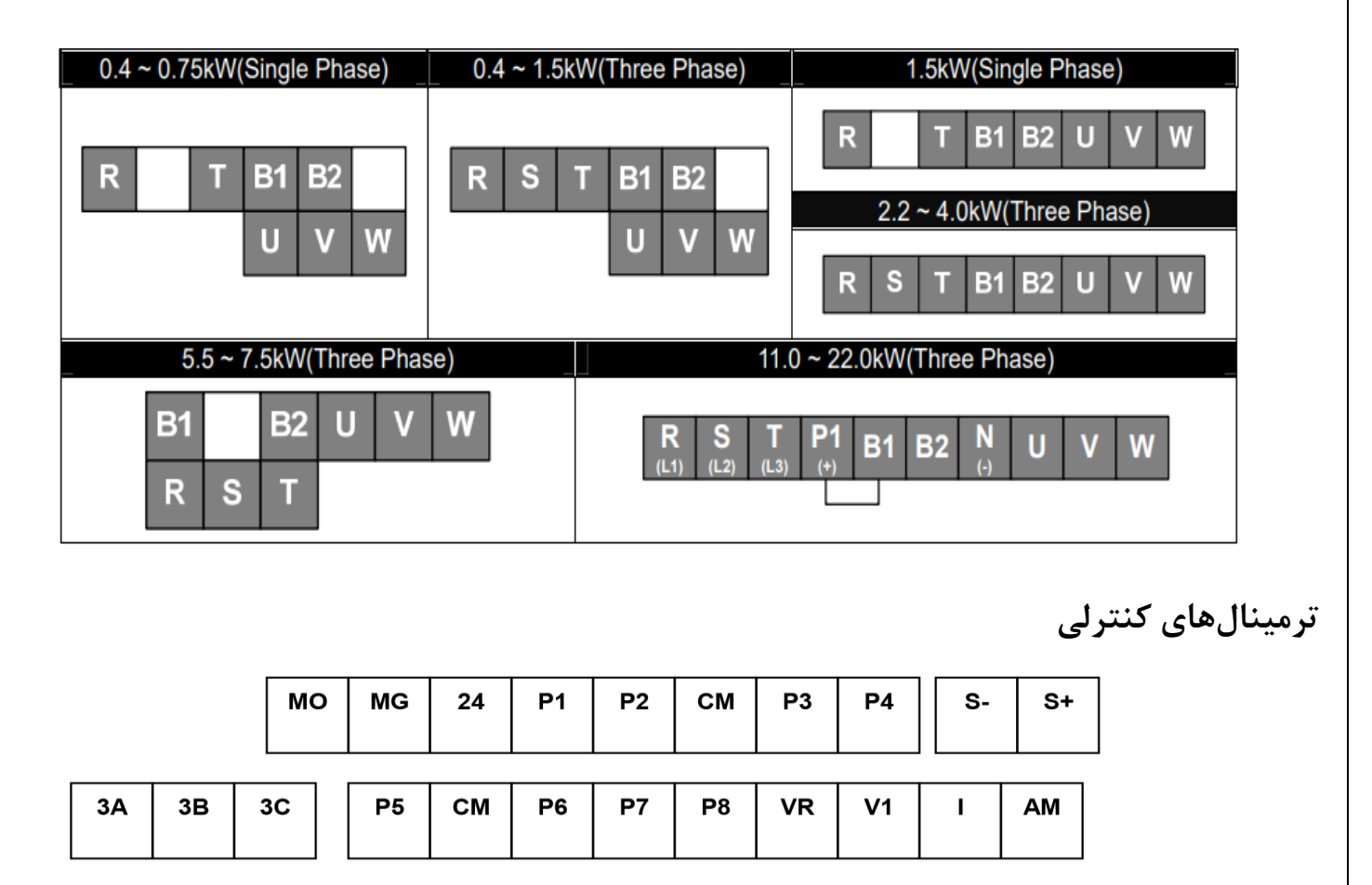

## معرفي ترمينالهاي ورودي كنترلي اينورتر

| T/N4  | tta                                 | سايز سيم[mm <sup>2</sup> ] |           | سايز | [NIma] |                                                                   |
|-------|-------------------------------------|----------------------------|-----------|------|--------|-------------------------------------------------------------------|
| 1/101 | وطيفه ترميتال                       | تک سیم                     | استاندارد | پيچ  |        | حصوصيات                                                           |
| P1~P8 | ورودی Multi-function<br>T/M 1-8     | 1.0                        | 1.5       | M2.6 | 0.4    | _                                                                 |
| CM    | ترمينال مشترك                       | 1.0                        | 1.5       | M2.6 | 0.4    | _                                                                 |
| VR    | منبع تغذیه برای پتانسیومتر<br>خارجی | 1.0                        | 1.5       | M2.6 | 0.4    | ولتاژ خروجی: 12V<br>حداکثر جریان خروجی: 10mA<br>پتانسیومتر: K 5~1 |
| V1    | ترمینال ورودی برای ولتاژ            | 1.0                        | 1.5       | M2.6 | 0.4    | حداکثر ولتاژ ورودی :<br>12V~+12V input-                           |
| I     | ترمینال ورودی برای جریان            | 1.0                        | 1.5       | M2.6 | 0.4    | 0~20mA input<br>مقاومت داخلی 250 اهم                              |

معرفي ترمينالهاىخروجىكنترلى اينورتر

|     |                                                                                                    | [mn | سايز سيم[ <sup>2</sup> | . 1   |      |                                                |
|-----|----------------------------------------------------------------------------------------------------|-----|------------------------|-------|------|------------------------------------------------|
| T/M | وظيفه ترمينال                                                                                                  | تک  | . 1.1. 1               | سايز  | [Nm] | خصوصيات                                        |
|     |                                                                                                    | سيم | استاندارد              | پيچ   |      |                                                |
| лм  | المعالية المعالمة المعالمة المعالمة المعالمة المعالية المعالية المعالية المعالية المعالية المعالية المعالمة ال | 1.0 | 1 5                    | M2 6  | 0.4  | حداکثر ولتاژ خروجی : [V]11                     |
| AW  | فرمينال خروجي أقانوت                                                                                           | 1.0 | 1.5                    | W12.0 | 0.4  | حداکثر جریان خروجی :10 mA                      |
| MO  | ترمینال برای open collector                                                                                    | 1.0 | 1.5                    | M2.6  | 0.4  | کمتر از DC 26V , 100 mA                        |
| MG  | ترمينال زمين براي منبع تغذيه خارجي                                                                             | 1.0 | 1.5                    | M2.6  | 0.4  | -                                              |
| 24  | منبع تغذيه خارجي 24۷                                                                                           | 1.0 | 1.5                    | M2.6  | 0.4  | حداکثر جريان خروجي :<br>10 0mA                 |
| 3A  | تيغه باز رله                                                                                                   | 1.0 | 1.5                    | M2.6  | 0.4  |                                                |
| 3B  | تيغه بسته رله                                                                                                  | 1.0 | 1.5                    | M2.6  | 0.4  | کمتر از AC 250V , IA کمتر از<br>کمتر از DC 20V |
| 3C  | پایه مشترک رله                                                                                                 | 1.0 | 1.5                    | M2.6  | 0.4  |                                                |

كليد وضعيت NPN/PNP

در صورتی که کلید در حالت NPN باشد، با اتصال هر کدام از ورودیها به CM فرمان اجرا میشود.

درصورتی که کلید در حالت PNP باشد، با اتصال هر کدام از ورودیها به 24 ولت فرمان اجرا میشود.

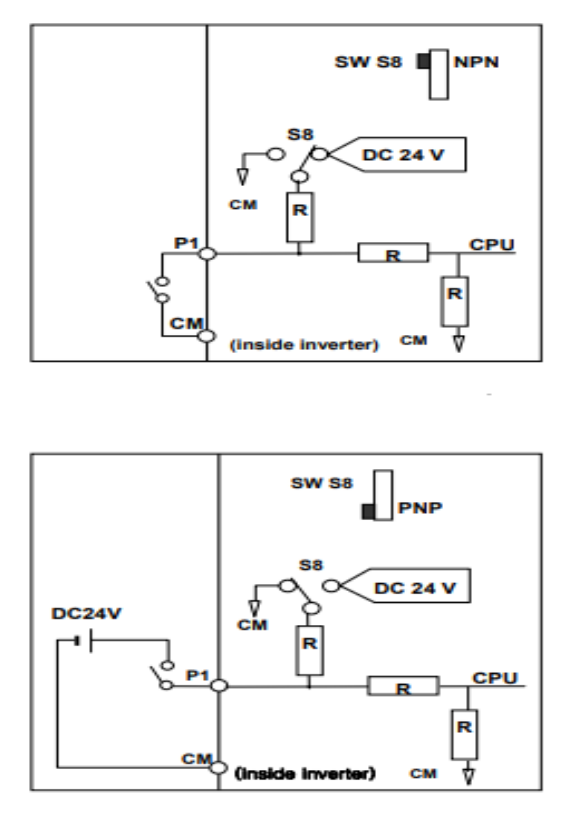

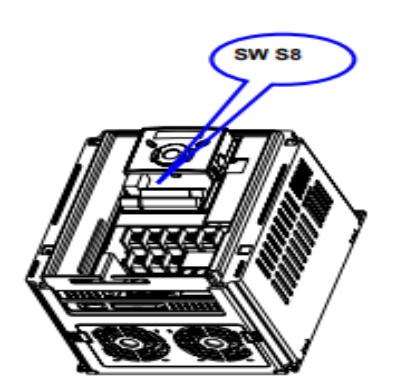

## پیکربندی اصلی

برای اینکه از سیستمی ایمن برخوردار باشید و در اثر اختلال در شبکه یا موتور به اینورتر آسیبی نرسد، حتما مدار حفاظتی مانند فیوز و چوک AC, DC را در مسیر تغذیه ورودی تا الکتروموتور قرار دهید. در ادامه این توالی را با توضیحاتی مختصر نشان میدهیم.

| <u> </u> | <b>→</b> | منبع تغذيهAC                       | از منبع تغذیه با رنج مجاز<br>کار اینورتر استفاده شود                                                                                                    |
|----------|----------|------------------------------------|----------------------------------------------------------------------------------------------------|
|          | → 0<br>0 | ACCB<br>یا کلید قطع جریار<br>هجومی | انتخاب قطع کننده مناسب با<br>در نظر گرفتن حفاظت کامل                                                                                                    |
|          | <b>→</b> | كنتاكتور مغناطيسى                  | کنتاکتور را تنها در زمان ضروری استفاده<br>کنید و هرگز برای راه اندازی و یا ایست<br>موتور ارآن استفاده نکنید.                                                          |
|          | <b>→</b> | چوک AC,DC                          | چوک را تنها در زمانی استفاده کنید که<br>می خواهید ضریب توان را بهبود<br>ببخشید و یا زمانی که اینور تر در<br>نزدیکی یک منبع بزرگ قدرت قرار داردا                       |
|          | <b>→</b> | نصب و سیم بندی                     | اگر میخواهید اینورتر را برای مدت زیادی با<br>عملکرد عالی استفاده کنید باید حتما در<br>محیطی مناسب و تمیز نصب کنید و از کابل<br>های مناسب برای اتصالات آن استفاده کنید |
|          | → .      | اتصال به موتور                     | هرگز از بانک خازنی /فیلتر نویز رادیویی یا قطعات<br>کنترل نوسان در خروجی اینورتر استفاده نکنید و<br>تنها با کابل مناسب آن را به موتور وصل کنید                         |

معرفی کی پد اینور تر

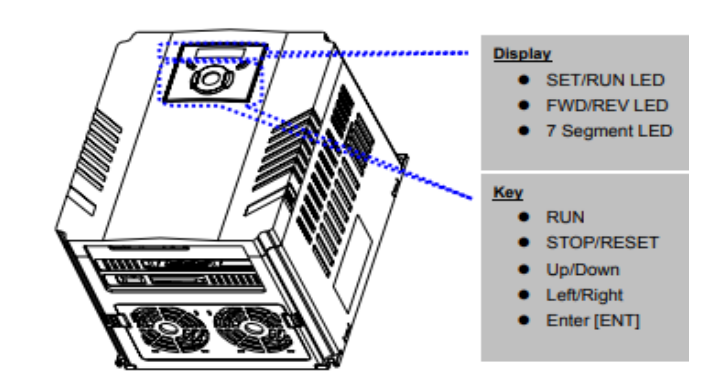

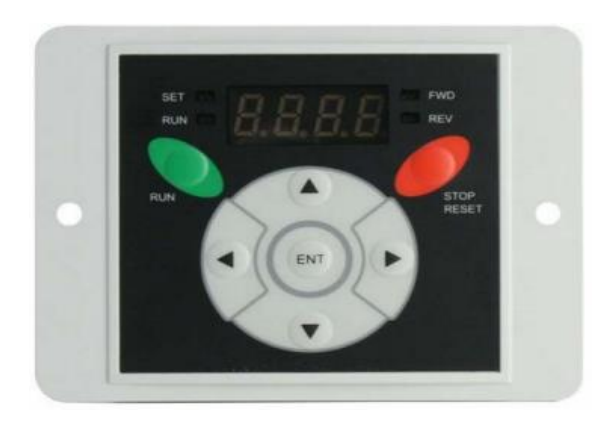

معرفی اجزای کی پد

| Ke         | eys   | توضيحات                                                                                           |                             |  |  |  |  |
|------------|-------|---------------------------------------------------------------------------------------------------|-----------------------------|--|--|--|--|
| RUN        |       | فرمان اجرا                                                                                        |                             |  |  |  |  |
| STOP/RESET |       | RESET فرمان ریست وقتی خطایی رخ داد / STOP فرمان توقف انجام عملیات                                 |                             |  |  |  |  |
| ▲          | UP    | ، افزایش مقدار پارامتر و جابجایی بین کدهای یک گروه استفاده میشود.                                 |                             |  |  |  |  |
| ▼          | Down  | برای کاهش مقدار پارامتر و جابجایی بین کدهای یک گروه استفاده<br>میشود.                             |                             |  |  |  |  |
| •          | Left  | پرش به گروه پارامترهای دیگر یا جابجایی مکاننما به سمت چپ برای<br>تغییر مقدار متغیر استفاده میشود. |                             |  |  |  |  |
|            | Right | ارامترهای دیگر یا جابجایی مکاننما به سمت راست<br>تغییر مقدار متغیر استفاده میشود.                 | برای پرش به گروه پا<br>برای |  |  |  |  |
| •          | ENT   | امتر یا ذخیره تغییرات پارامتر به کار برده میشود.                                                  | برای تایید مقدار پار        |  |  |  |  |
| Display    |       |                                                                                                   |                             |  |  |  |  |
| FWD        |       | وقتی در حالت راستگرد است، روشن میشود.                                                             |                             |  |  |  |  |
| REV        |       | وقتی در حالت چپگرد است، روشن میشود.                                                               | ا در خطایی رخ دهد           |  |  |  |  |
| RUN        |       | وقتی در حالت RUN است، روشن میشود.                                                                 | به صورت چشمکرن<br>ما        |  |  |  |  |
| SET        |       | وقتی پارامتر را تنظیم میکنید، روشن است.                                                           | عمل می تند                  |  |  |  |  |
| 7 segment  |       | عات پارامترها را نشان میدهد.                                                                      | وضعيت عمليات و اطلا         |  |  |  |  |

نمایش الفبای اعداد بر روی صفحه نمایش:

| 0 | Ο | 8  | А | Ľ          | к | Ľ          | U |
|---|---|----|---|------------|---|------------|---|
| ; | 1 | 5  | в | 1          | L | <b>L</b> I | V |
| 2 | 2 | 5  | С | ,,         | М | 11         | w |
| 3 | 3 | đ  | D | n          | Ν | 4          | × |
| 4 | 4 | E  | E | 17         | 0 | Ч          | Y |
| 5 | 5 | F  | F | <i>P</i>   | Р | -          | z |
| 5 | 6 | 5  | G | 9          | Q |            |   |
| 7 | 7 | Н  | н | <i>,</i> - | R |            |   |
| 8 | 8 | ;  | I | 5          | s |            |   |
| 9 | 9 | 1_ | J | F          | т |            |   |

معرفي گروههاي اصلي اينورتر

مطابق شکل زیر در سری IG5A، چهار گروه پارامتر مختلف وجود دارد:

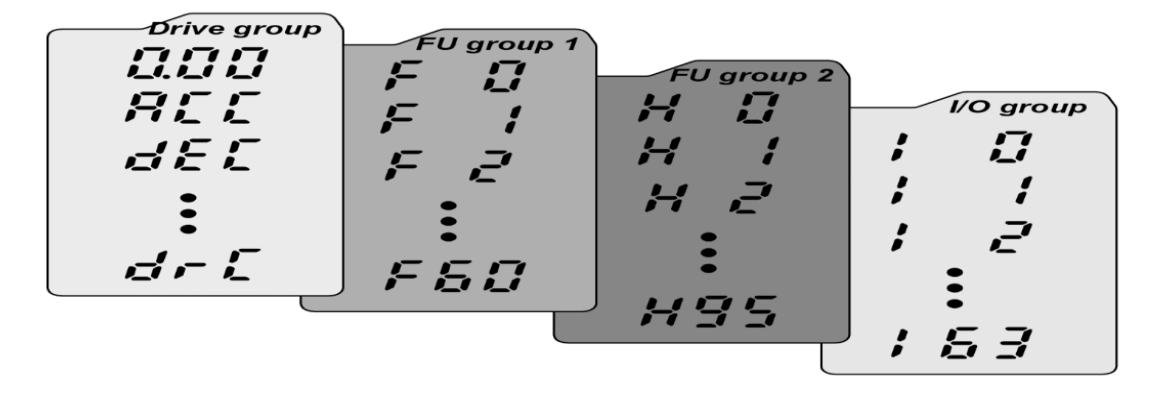

Drive group : شامل پارامترهای پایه و ضروری در وضعیت Run می باشد. مانند Taraget Frequency (فرکانس مطلوب)، Accel/Decel Time (زمان شتاب و توقف).

**Function group1 :** شامل توابع و پارامترهای پایه برای تنظیم فرکانس و ولتاژ خروجی.

. PID شامل پارامترها و توابع پیشرفته مانند کنترلر Function group2 .

**I/O(Input/output) group :** شامل پارامترهایی ضروری جهت ایجاد توالی و استفاده از ترمینالهای ورودی و خروجی چند وظیفهای

روش جابجایی بین گروههای اصلی اینور تر

مطابق شکل زیر برای جابجایی بین گروهها، میتوانید از کلیدهای راست و چپ کی پد بر روی اینورتر استفاده کنید.

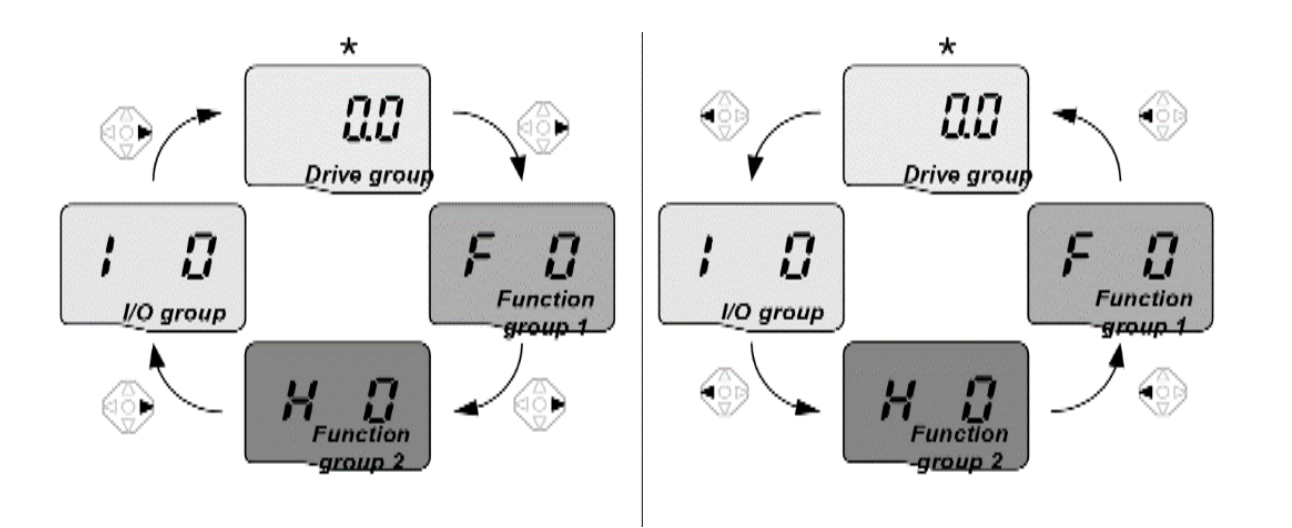

## نحوه جابجایی بین پارامترهای اصلی Drive group

| IIIII       dr I       dr I        dr I       d | 1 |         | در اولین کد در گروه درایو "0.00"<br>کلید بالا ( 🛦 ) را یک بار فشار دهید.                       |
|----------------------------------------------------------------------------------------------------|---|---------|------------------------------------------------------------------------------------------------|
|                                                                                                    | 2 |         | دومین کد در گروه "ACC" نمایش داده می شود.<br>کلید بالا( 🛦 ) را یک بار فشار دهید.               |
|                                                                                                    | 3 | dEL     | سومین کد از گروه "dec "نماش داده می شود.<br>کلید بالا ( 🛦 ) را تا ظاهر شدن آخرین کد نگه دارید. |
|                                                                                                    | 4 | dri     | آخرین کد در گروه "drCٍ" نماش داده می شود.<br>کلید بالا ( ▲)را دوباره فشار دهید.                |
|                                                                                                    | 5 |         | به اولین کد از گروه درایو بر می گردد.                                                          |
|                                                                                                    |   | ه کنید. | 🜲 از کلید پایین ( 🛡 ) برای دستور معکوس استفاد                                                  |

## پارامترهای گروه اصلی(Drive group)

| پارامتر | توضيح                                        |
|---------|----------------------------------------------|
| cur     | جریان خروجی اینورتر را نشان میدهد.           |
| rpm     | سرعت موتور یا سرعت خروجی درایو را نشان میدهد |
| dcl     | ولتاژ خط dc را نشان میدهد                    |
| Vol     | ولتاژ خروجي درايو را نشان ميدهد              |
| ACC     | Accel time                                   |
| DEC     | Dec time                                     |
| drv     | روش start/stop را نمایش میدهد                |
| frq     | روش تنظیم فرکانس را نمایش میدهد              |
| St1     | گام فرکانسی اول                              |
| St2     | گام فرکانسی دوم                              |
| St3     | گام فرکانسی سوم                              |
| drc     | جهت چرخش موتو را نمایش میدهد                 |

## مثال : نحوه تغيير پارامتر Accel time در Drive group

| 1 |     | در اولین کد "0.00" کلید بالا ( 🔺 ) را یک بار فشار دهید تا به دومین کد بروید.                                                                                |
|---|-----|----------------------------------------------------------------------------------------------------|
| 2 |     | ACC زمان شتاب نمایش داده می شود.کلید ( 🔵 ) Ent را یک بار فشار دهید.                                                                                         |
| 3 |     | مقدار 5.0 را تنظیم کرده و مکان نما را روی 0 قرار دهید.<br>کلید چپ ( <b>)</b> را یکبار فشار داده و مکان نما را به چپ منتقل کنید.                             |
| 4 | 5.0 | عدد 5 را در 5.0 فعال کنید و سپس کلید بالا (🛦 ) را فشار دهید                                                                                                 |
| 5 | 5.0 | مقدار متغیر را تا <b>6.0</b> افزایش دهید.<br>کلید چپ ( <b>◄</b> ) را یکبار فشار داده و مکان نما را به چپ منتقل کنید.                                        |
| 6 |     | 0.60 نمایش داده می شود اولین 0 را در 0.60 فعال کنید. کلید بالا(▲ ) را فشار دهید.                                                                            |
| 7 |     | <b>16</b> .0 را تنظیم کنید و کلید (● ) Ent را یکبار فشار دهید.<br>16.0 به حالت چشمکزن در می آید.<br>کلید (●) Ent مجددا فشار دهید تا به نام پارامتر برگردید. |
| 8 |     | <b>ACC</b> نمایش داده می شود. زمان شتاب از 5.0 به 16.0 ثانیه تغییر کرده است.                                                                                |

در مرحله ۷ ، کلید چپ( ◄) یا راست( ◀ ) را در زمانی که 16.0 در حال چشمک زدن است فشار دهید ،-تنظیمات غیر فعال می شود.

**نحوه جابجایی بین پارامترهای Function group1** برای مثال میخواهید به پارامتر F15 بروید، در پارامتر F1 با فشردن کلید بالا تا پارامتر F15 حرکت کرده و سپس کلید ENTER را فشرده تا وارد پارامتر شوید.

| <ul> <li>Navigating codes in a group</li> </ul>  | Navigating codes in a group |               |                                                                                          |  |  |
|--------------------------------------------------|-----------------------------|---------------|------------------------------------------------------------------------------------------|--|--|
| When moving from F 1 to F 15 in Function group 1 |                             |               |                                                                                          |  |  |
| <i>F</i> 15                                      | 1                           | <b>F</b>      | <ul> <li>In F 1, continue pressing the Up (▲)<br/>key until F15 is displayed.</li> </ul> |  |  |
|                                                  | 2                           | F 15          | Moving to F15 has been complete.                                                         |  |  |
|                                                  | ÷ -                         | The same appl | lies to Function group 2 and I/O group.                                                  |  |  |

برای گروههای دیگر نیز به همین شکل با استفاده از کلید بالا( ▲) بین پارامترها جابجا شده و با رسیدن به پارامتر مورد نظر با استفاده از کلیدENT( ●) وارد پارامتر مورد نظر شوید.

# پارامترهای پایه اینور ترIG5

### **RESET FACTORY**

قبل از راه اندازی اینورتر ابتدا بایستی کلیه مقادیر پارامترها را به حالت تنظیم کارخانه بر گردانیم.

| شماره پارامتر | تنظيمات | مقدار اوليه | توضيحات                                                            |
|---------------|---------|-------------|--------------------------------------------------------------------|
|               | 1       |             | کلیه مقادیر پارامترها به حالت تنظیم کارخانه برمی گردند             |
| H93           | 2       | 0           | کلیه مقادیر پارامترهای گروه drive به حالت تنظیم کارخانه برمی گردند |
|               | 3       |             | کلیه مقادیر پارامترهای گروه F به حالت تنظیم کارخانه برمی گردند     |
|               | 4       |             | کلیه مقادیر پارامترهای گروه H به حالت تنظیم کارخانه برمی گردند     |
|               | 5       |             | کلیه مقادیر پارامترهای گروه I/O به حالت تنظیم کارخانه برمی گردند   |

## 2– پارامترهای موتور

قبل از هرکاری لازم است اینورتر تشخیص دهد که موتور تحت کنترل دارای چه مشخصاتی است. برای این کار باید پارامترهای موتور را تنظیم کنید. پارامترهای H30 تا H37 مربوط به مشخصات موتور میباشند:

| شماره پارامتر | نام پارامتر  | توضيحات              |
|---------------|--------------|----------------------|
| H30           | توان موتور   | _                    |
| H31           | تعداد قطبها  | _                    |
| H32           | فركانس لغزش  | _                    |
| H33           | جريان نامي   | _                    |
| H34           | جريان بيباري | 30% جريان نامي موتور |
| H36           | بازده موتور  | COSØ پلاک موتور      |

## 3-ماکزیمم و مینیمم فرکانس کاری اینورتر

محدوده فرکانسی برای تعیین فرکانس شروع و حداکثر فرکانس به کار میرود.

| گروه    | شماره پارامتر | نام پارامتر    | توضيحات                                                       |
|---------|---------------|----------------|---------------------------------------------------------------|
|         | F21           | فركانس ماكزيمم | بالاترین محدوده فرکانس میباشد، هیچ فرکانسی نمیتواند بالاتر از |
| F Group |               |                | این محدوده انتخاب شود.                                        |
|         | F23           | فركانس شروع    | پایین ترین محدوده فرکانسی است. اگر فرکانس پایین تر از این     |
|         |               |                | محدوده انتخاب شود به صورت خودکار مقدار تنظیم میشود.           |

## 4-فركانس پايه

فركانسىكه ولتاژ خروجى اينورتر دقيقا با اين پارامتر تنظيم مىشود.

| گروه    | شماره پارامتر | مقدار      | توضيحات           |
|---------|---------------|------------|-------------------|
| F Group | F22           | 30-400(Hz) | تعیین فرکانس پایه |

#### Auto tuning

درايو با Auto tune به اطلاعات دقيق موتور دست پيدا مي كند و آنها را در پارامترهاي خود ذخيره كرده و ميتواند موتور را بهتر كنترل كند.

با Auto tune، ولتاژ نامی، فرکانس نامی، لغزش زیر بار نامی، سرعت زیر بار نامی، جریان نامی، تعداد قطب و توان موتور بدست میآید که معمولا برروی پلاک موتور همهی این موارد ذکر شده است ولی مشخصات همچون مقاومت اهمی استاتور، اندوکتانس نسبی استاتور، اندوکتانس اصلی استاتور و.... برروی پلاک موتور ذکر نشده است که شما با Auto tune کردن به این اطلاعات دست می یابید.

#### مراحل انجام کار:

پارامتر H41=1 قرار دهید.

| شماره پارامتر | نام پارامتر | توضيحات                                                     |
|---------------|-------------|-------------------------------------------------------------|
| H41           | Auto tune   | برای فعال شدن Auto tune این پارامتر را برابر 1 قرار میدهیم. |

پس از انجام Auto tune مقدار مقاومت اهمی استاتور (H42) و مقدار اندوکتانس سیم پیچ موتور (H44) بطورخودکار توسط درایو محاسبه می گردد.

> ACC/DEC Time Acc Time: زمان بندی افزایش سرعت از صفر تا حداکثر سرعت را تعیین می کند (Acceleration)

> > مثالهای کاربردی:

- در یک برنامه پمپاژ، افزایش سرعت باید به حدی آهسته باشد که از ایجاد ضربه ناگهانی در لولهها جلوگیری
   کند.
  - در یک پله برقی باید افزایش سرعت به حدی آهسته باشد که باعث سقوط افراد در حین حرکت نشود.

برای تنظیم ACC Time به صورت زیر عمل کنید:

| گروه        | نام پارامتر | مقدار    | توضيحات        |
|-------------|-------------|----------|----------------|
| Drive Group | ACC         | 0-600(s) | زمانبندى صعودى |

Dec Time: زمان بندی کاهش سرعت از حداکثر سرعت تا توقف کامل را تعیین می کند.

برای تنظیم Dec Time به صورت زیر عمل کنید:

| گروه        | نام پارامتر | مقدار    | توضيحات        |
|-------------|-------------|----------|----------------|
| Drive Group | Dec         | 0-600(s) | زمانېندى نزولى |

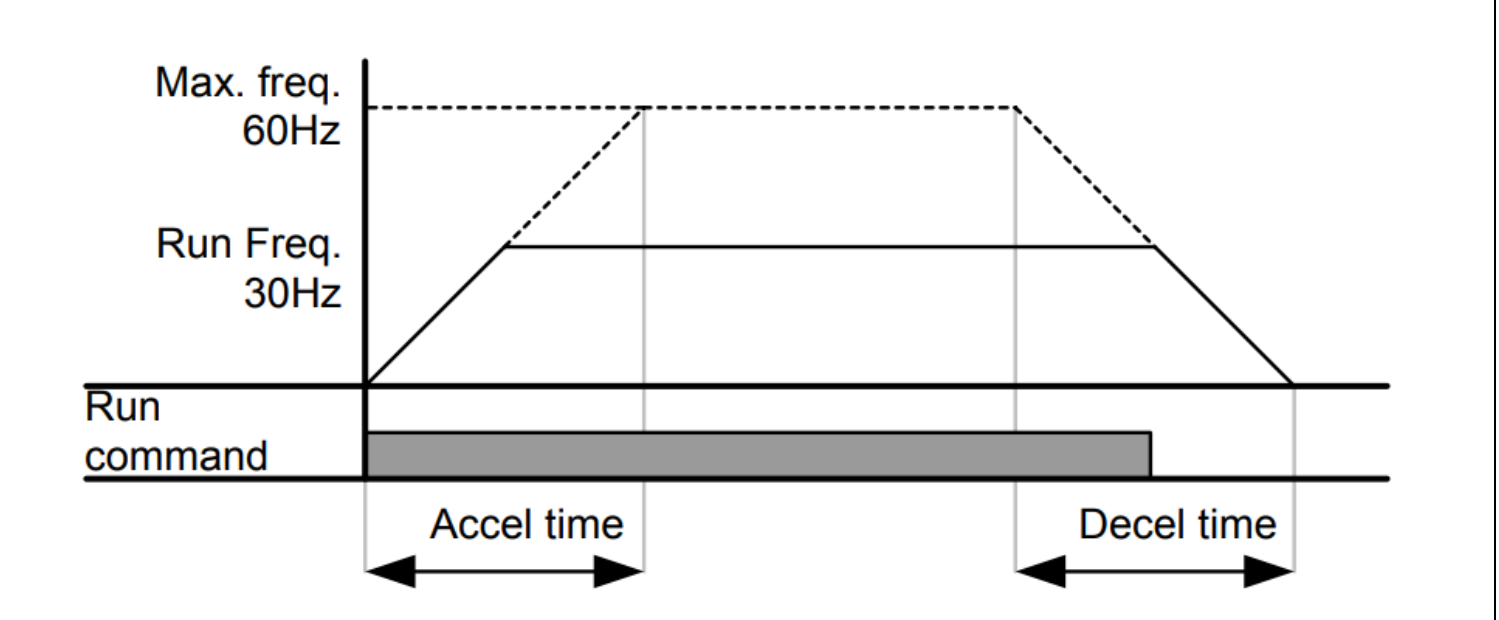

## روش های مختلف تنظیم فر کانس خروجی اینور تر IG5

**توجه:** در کلیه موارد مربوط به تنظیم فرکانس به روشهای مختلف، محل start و stop اینورتر را روی keypad تنظیم نمایید(Drv =0)

تنظیم فرکانس خروجی اینور تر از روی keypad روی اینور تر مراحل انجام کار:

**1–1**: پارامتر Frq=0 قرار دهید.

| گروه        | پارامتر | توضيحات                     |
|-------------|---------|-----------------------------|
| Drive group | Frq     | بر روی مقدار 0 تنظیم میکنیم |

**1-2**: در Drive group وارد قسمت اولین پارامتر (0.00) شده و مقدار فرکانس مورد نظر را در این پارامتر ذخیره نماييد. توجه داشته باشید که این مقدار بایستی کمتر از فرکانس ماکزیمم تعریف شده در پارامتر F21 باشد. **1-3**: دكمه Run را مىزنيم. 2-تنظیم فرکانس از طریق ورودی آنالوگ تنظیم فرکانس از طریق ورودی آنالوگ به دوصورت انجام می گیرد: 0-10 🖌 ولتاژی +10 نا 10+ ورودی آنالوگ 0-20 (mA) ▲ جرياني 4-20 (mA) 24

#### 1-2: تنظيم فركانس از طريق ورودي آنالوگ ولتاژي (V 10-0)

برای تنظیم فرکانس از طریق ورودی آنالوگ نیاز به دو نقطه داریم:

نقطه اول: ولتاژ مینیمم و فرکانس متناظر با آن

نقطه دوم: ولتاژ ماکزیمم و فرکانس متناظر با آن

برای مثال، اگر ولتاژ مینیمم را برابر صفر، فرکانس متناظر با آن را برابر 5Hz، ولتاژ ماکزیمم را برابر V 10 و فرکانس متناظر با ولتاژ ماکزیمم را برابر V 50 قرار دهیم، موتور در ولتاژ صفر با فرکانس 5Hz کار میکند و به محض افزایش ولتاژ از صفر ولت تا 10 ولت فرکانس نیز با آن تا مقدار ماکزیمم تغییر خواهد کرد.

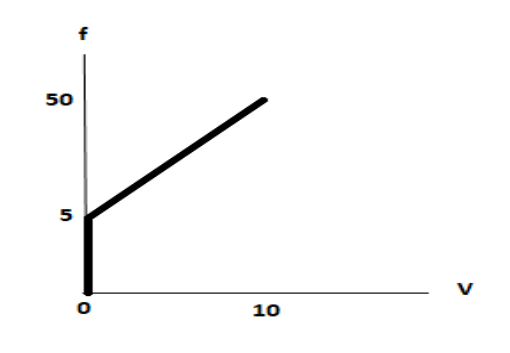

#### مراحل انجام کار:

**1–1–2**: پارامتر Frq =3 قرار دهید.

| گروه        | پارامتر | مقدار | توضيحات                                                         |
|-------------|---------|-------|-----------------------------------------------------------------|
| Drive group | Frq     | 3     | تنظیم فرکانس از طریق ورودی آنالوگ ولتاژی 10-0 ولت انجام می گیرد |

**1-2-2**: مینیم ولتاژ ورودی آنالوگ (V1)را در پارامتر I7 تنظیم کنید.

| گروه | پارامتر | مقدار              | توضيحات |
|------|---------|--------------------|---------|
| I/O  | Ι7      | مينيمم ولتاژ ورودي |         |

**3–1–2**: فركانس متناظر با مينيم ولتاژ ورودى آنالوگ را در پارامتر I8 تنظيم كنيد.

| گروه | پارامتر | مقدار                               | توضيحات |
|------|---------|-------------------------------------|---------|
| I/O  | I8      | فركانس متناظر با مينيمم ولتاژ ورودى |         |

#### . ماکزیمم ولتاژ ورودی آنالوگ(V1) را در پارامتر I9 تنظیم کنید. I-1-4

| گروه | پارامتر | مقدار               | توضيحات |
|------|---------|---------------------|---------|
| I/O  | I9      | ماكزيمم ولتاژ ورودى |         |

#### **5–1–2**: فركانس متناظر با ماكزيمم ولتاژ ورودى آنالوگ را در پارامترI10 تنظيم كنيد.

| گروه | پارامتر | مقدار                                | توضيحات |
|------|---------|--------------------------------------|---------|
| I/O  | I10     | فركانس متناظر با ماكزيمم ولتاژ ورودي |         |

خلاصهای از مراحل:

| گروه        | پارامتر | توضيحات                              |
|-------------|---------|--------------------------------------|
| Drive group | Frq     | بر روی مقدار 3 تنظیم میکنیم          |
|             | I7      | مینیمم ولتاژ ورودی آنالوگ (V1)       |
| I/O group   | I8      | فركانس متناظر با مينيمم ولتاژ ورودى  |
|             | 19      | ماکزیمم ولتاژ ورودی آنالوگ(V1)       |
|             | I10     | فركانس متناظر با ماكزيمم ولتاژ ورودى |

سیمبندی:

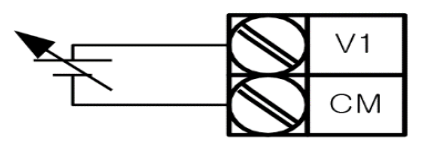

کنترل خارجی به کمک ورودی <u>0 تا 10V</u>

V1: ترمينال ورودى ولتاژ

CM: ترمینال مشترک (پایه منفی)

**VR**: منبع تغذیه برای پتانسیومتر (پایه مثبت)

حال با تغییر دادن پتانسیومتر متصل شده به اینورتر فرکانس خروجی تغییر خواهد کرد.

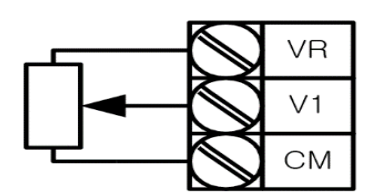

سيمبندى پتانسيومتر

2-2: تنظیم فرکانس از طریق ورودی آنالوگ ولتاژی (10V- <sup>تا</sup> V 10+)

در این نوع از ورودی آنالوگ نیز نیاز به دو نقطه داریم :

برای مثال به شکل زیر توجه کنید: اگر ولتاژ مینیمم را برابر V 5، فرکانس متناظر با آن را برابر 10Hz ، ولتاژ ماکزیمم را برابر 10V و فرکانس متناظر با ولتاژ ماکزیمم را برابر 55 Hz قرار دهیم، موتور از ولتاژ صفر تا 5 ولت با فرکانس 10 هرتز کار میکند و به محض افزایش ولتاژ از صفر ولت تا 10 ولت فرکانس نیز همراه آن تا مقدار ماکزیمم تغییر خواهد کرد.

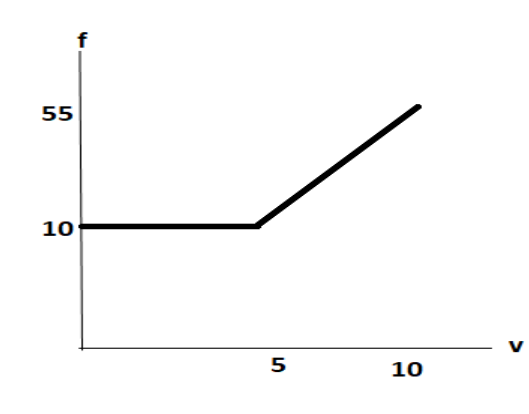

مراحل انجام کار:

**2-2-1**: پارامتر Frq =2 قرار دهید.

| گروه        | پارامتر | مقدار | توضيحات                                                                |
|-------------|---------|-------|------------------------------------------------------------------------|
| Drive group | Frq     | 2     | تنظیم فرکانس از طریق ورودی آنالوگ ولتاژی (10V- تا V 10+) انجام می گیرد |
|             |         |       | − <b>2−2</b> : مینیم ولتاژ ورودی آنالوگ را در پارامتر I2 تنظیم کنید.   |

| گروه | پارامتر | مقدار              | توضيحات |
|------|---------|--------------------|---------|
| I/O  | I2      | مينيمم ولتاژ ورودى |         |

3–3–2 فركانس متناظر با مينيم ولتاژ ورودى آنالوگ را در پارامتر I3 تنظيم كنيد.

| گروه | پارامتر | مقدار                            | توضيحات |
|------|---------|----------------------------------|---------|
| I/O  | I3      | فركانس متناظر مينيمم ولتاژ ورودي |         |

4-2-2 ماکزیمم ولتاژ ورودی آنالوگ را در پارامتر I4 تنظیم کنید.

| گروه | پارامتر | مقدار               | توضيحات |
|------|---------|---------------------|---------|
| I/O  | I4      | ماكزيمم ولتاژ ورودى |         |

**5–2–2**: فرکانس متناظر با ماکزیمم ولتاژ ورودی آنالوگ را در پارامتر I5 تنظیم کنید.

| گروه | پارامتر | مقدار                             | توضيحات |
|------|---------|-----------------------------------|---------|
| I/O  | I5      | فركانس متناظر ماكزيمم ولتاژ ورودي |         |

خلاصهای ازمراحل :

| گروه      | پارامتر | توضيحات                              |
|-----------|---------|--------------------------------------|
| Drive     | Frq     | بر روی مقدار 2 تنظیم میکنیم          |
|           | I2      | مينيمم ولتاژ ورودى                   |
| I/O group | 13      | فركانس متناظر با مينيمم ولتاژ        |
|           | I4      | ماكزيمم ولتاژ ورودى                  |
|           | 15      | فركانس متناظر با ماكزيمم ولتاژ ورودى |

فرکانس تنظیم شده را میتوانید در 0.00 مشاهده کنید. سیگنال 10V± را به ترمینالهای CM و V1 وصل کنید. فرکانس خروجی مطابق با تغییرات ولتاژ 10V± ترمینال V1 میباشد.

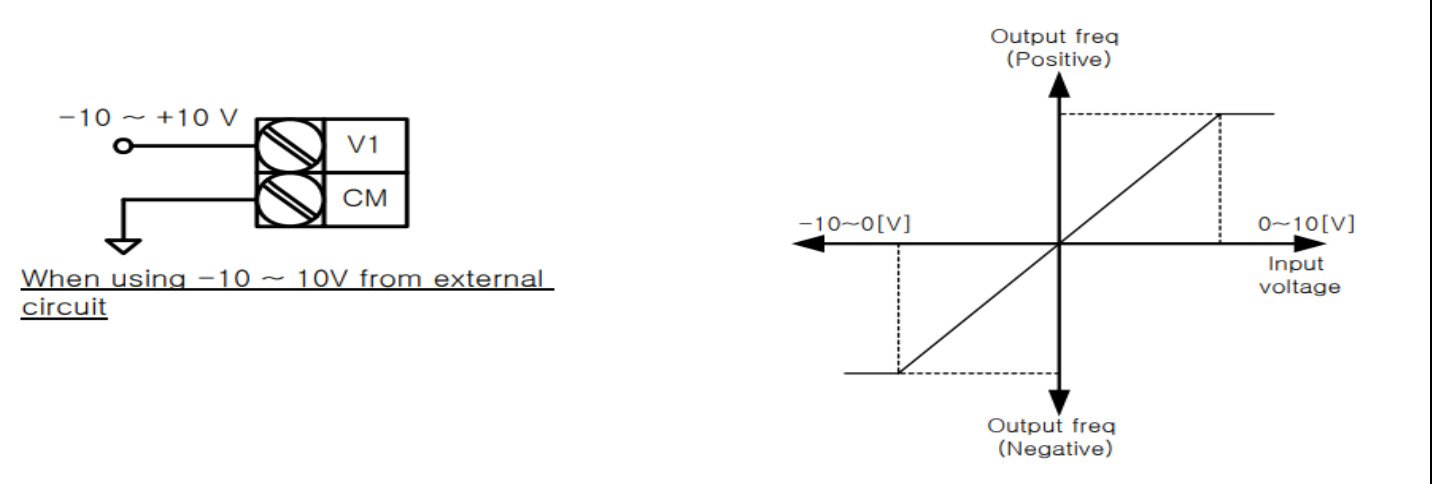

2–2: تنظیم فرکانس از طریق ورودی آنالوگ جریانی (0 تا 20mA): برای مثال اگر جریان مینیمم را برابر 4 mA، فرکانس متناظر با آن را برابر 0، جریان ماکزیمم را برابر 20 و فرکانس متناظر با جریان ماکزیمم را برابر 55 Hz قرار دهیم، موتور از جریان صفر تا 4 میلیآمپر متوقف است به محض افزایش جریان از 4 تا 20 میلی آمپر فرکانس نیز همراه آن تا مقدار ماکزیمم تغییر خواهد کرد.

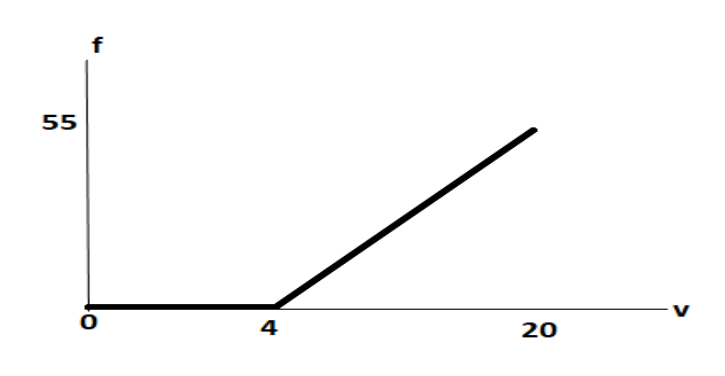

مراحل انجام کار:

**2-3-1**: پارامتر Frq =4 قرار دهید

| گروه        | پارامتر | مقدار | توضيحات                                                           |
|-------------|---------|-------|-------------------------------------------------------------------|
| Drive group | Frq     | 4     | تنظیم فرکانس از طریق ورودی آنالوگ جریانی(0 تا 20mA) انجام می گیرد |

#### **2-3-2**: مینیمم جریان ورودی آنالوگ(I) را در پارامتر I12 تنظیم کنید.

| گروه | پارامتر | مقدار              | توضيحات |
|------|---------|--------------------|---------|
| I/O  | I12     | مينيمم جريان ورودي |         |

#### **3–3–2**: فرکانس متناظر با مینیمم جریان ورودی آنالوگ را در پارامتر I13 تنظیم کنید.

| گروه | پارامتر | مقدار                               | توضيحات |
|------|---------|-------------------------------------|---------|
| I/O  | I13     | فركانس متناظر با مينيمم جريان ورودي |         |

## **4–3–2**: ماکزیمم جریان ورودی آنالوگ (I)را در پارامتر I14 تنظیم کنید.

| گروه | پارامتر | مقدار               | توضيحات |
|------|---------|---------------------|---------|
| I/O  | I14     | ماكزيمم جريان ورودى |         |

#### **4–3–2**: فرکانس متناظر با ماکزیمم جریان ورودی آنالوگ را در پارامتر I15 تنظیم کنید.

| گروه | پارامتر | مقدار                             | توضيحات |
|------|---------|-----------------------------------|---------|
| I/O  | I15     | فركانس متناظر ماكزيمم جريان ورودى |         |

خلاصهای از مراحل:

| گروه      | پارامتر | توضيحات                           |  |
|-----------|---------|-----------------------------------|--|
| Drive     | Frq     | بر روی مقدار 4 تنظیم می کنیم      |  |
|           | I12     | مينيمم جريان ورودى                |  |
| I/O group | I13     | فركانس متناظر مينيمم جريان ورودي  |  |
|           | I14     | ماكزيمم جريان ورودى               |  |
|           | I15     | فركانس متناظر ماكزيمم جريان ورودى |  |

3-تنظیم فرکانس از طریق ورودی آنالوگ جریانی و ولتاژی(10V-تا 10 V+)

پارامتر Frq =5 قرار دهید

بقیه پارامترهای مربوط همانند توضیحات قبل می باشد.

4-تنظیم فرکانس از طریق ورودی آنالوگ جریانی و ولتاژی (0 تا 10 +)) پارامتر Frq =6 قرار دهید

بقیه پارامترهای مربوط همانند توضیحات قبل می باشد.

5-تنظيم فركانس ازطريق ورودى ديجيتال (UP-Down)

مراحل انجام کار:

**1–5**: پارامتر Frq =8 قرار دهید.

| گروه        | پارامتر | مقدار | توضيحات                                                    |
|-------------|---------|-------|------------------------------------------------------------|
| Drive group | Frq     | 8     | تنظیم فرکانس از طریق ورودی دیجیتال (up-Down) انجام می گیرد |

5-2: پلههای فرکانسی را میتوانید از طریق پارامتر F66 تنظیم کنید.

توجه: این پارامتر یعنی هر بار فعال شدن Up یا Down چند پله فرکانسی اضافه یا کم شود.

| گروه    | پارامتر | مقدار    | توضيحات |
|---------|---------|----------|---------|
| F Group | F66     | 0-400 Hz |         |

5-3: مد UP/Down را از طریق پارامتر F65 انتخاب کنید.

| گروه        | پارامتر | مقدار                                                                  | توضيحات                                                |  |
|-------------|---------|------------------------------------------------------------------------|--------------------------------------------------------|--|
| F Group F65 |         | انس مرجع با توجه به فركانس پايه (حداكثر/حداقل ) افزايش ياكاهش مىيابد 0 |                                                        |  |
|             |         | 1                                                                      | فرکانس با توجه به پلههای فرکانسی افزایش یا کاهش مییابد |  |
|             |         | 2                                                                      | افزایش و کاهش فرکانس ترکیبی از دو حالت فوق میباشد      |  |

**5-4**: ذخیرهسازی فرکانس Up/Downرا از طریق پارامتر F63 انجام دهید.

| گروه    | پارامتر | مقدار | توضيحات                   |  |
|---------|---------|-------|---------------------------|--|
| F Group | F63     | 1     | بر روی مقدار 1 تنظیم کنید |  |

پس از تنظیم پارامترهایفوق برای انجام عملیات Up/Down باید پایههای ورودی برای انجام این کار تعریف شوند:

5-5: چرخش موتور به صورت راست گرد یا چپگرد را درپارامتر I17 تنظیم کنید.

| گروه | پارامتر | مقدار | توضيحات                  |
|------|---------|-------|--------------------------|
| I/O  | I17     | 0     | چرخش راست گرد فعال میشود |
|      |         | 1     | چرخش چپ گرد فعال میشود   |

## **5-6**: پایه (P7)Up)را بر روی پارامتر I23 تنظیم کنید.

| گروه | پارامتر | مقدار | توضيحات                    |  |
|------|---------|-------|----------------------------|--|
| I/O  | I23     | 15    | بر روی مقدار 15 تنظیم کنید |  |

#### 5-7: پایه Down)را بر روی پارامتر I24 تنظیم کنید.

| گروه | پارامتر | مقدار | توضيحات                    |  |
|------|---------|-------|----------------------------|--|
| I/O  | I24     | 16    | بر روی مقدار 16 تنظیم کنید |  |

خلاصهای ازمراحل:

| گروه      | پارامتر | مقدار | توضيحات                       |
|-----------|---------|-------|-------------------------------|
| Drive     | Frq     | 8     | تنظیم فرکانس از طریق Up/Down  |
|           | I17     | 0/1   | تعیین عملکرد ورودی دیجیتال P1 |
| I/O group | I23     | 15    | تعیین عملکرد ورودی دیجیتال P7 |
|           | I24     | 16    | تعیین عملکرد ورودی دیجیتال P8 |
|           | I22     | 25    | تعيين عملكرد ورودي ديجيتال P6 |

#### توجه:

1- در حالت F65=0 با فشردن کلید (p7) Up فرکانس تا ماکزیمم مقدار آن افزایش مییابد و با فشردن کلید (p8)Down کاهش می یابد.

2- در حالت 1=F65 با هر بار فشردن کلید (p7) ورکانس با توجه به فرکانس تنظیم شده در پارامتر F66 افزایش مییابد تا به ماکزیمم مقدار خود برسد و با هر بار فشردن کلید (p8)Down) فرکانس کاهش مییابد

3- در حالت F65=2 ترکیبی از دو حالت میباشد.

4- در تمامی حالتها اینورتر باید Run باشد.

سیمبندی مدار مربوطه به صورت زیر است:

|      | $\bigcirc$ | P1 | l17 = 0  |
|------|------------|----|----------|
| -0-0 | $\bigcirc$ | P6 | I22 = 25 |
|      | $\bigcirc$ | P7 | 123 = 15 |
|      | $\bigcirc$ | P8 | 124 = 16 |
|      | $\bigcirc$ | СМ |          |

6 -تنظیم فرکانس از طریق رابط RS-485

اینورتر را می توان به کمک PLC و یا سایر ماژولهای اصلی کنترل و مانیتور کرد. اینورترها می توانند به کمک شبکه و رابط RS-485 به چندین PLC و PC وصل شده و توسط آنها کنترل شوند یا پارامترهای آن را تنظیم کرد.

از مشخصات رابط RS-485 می توان به موارد زیر اشاره کرد:

- لا در برابر نویز مقاوم است.
- الله حداکثر تا 31 دستگاه مختلف را می توان به هم متصل کرد.
  - است. حداكثر فاصله مجاز 1200 متر (400 فوت) است.
    - است. مداکثر سرعت 1000Kbps-10mbps است.

اتصال اینورتر به شبکه RS-485 به کمک ترمینالهای +S و-S میباشد.

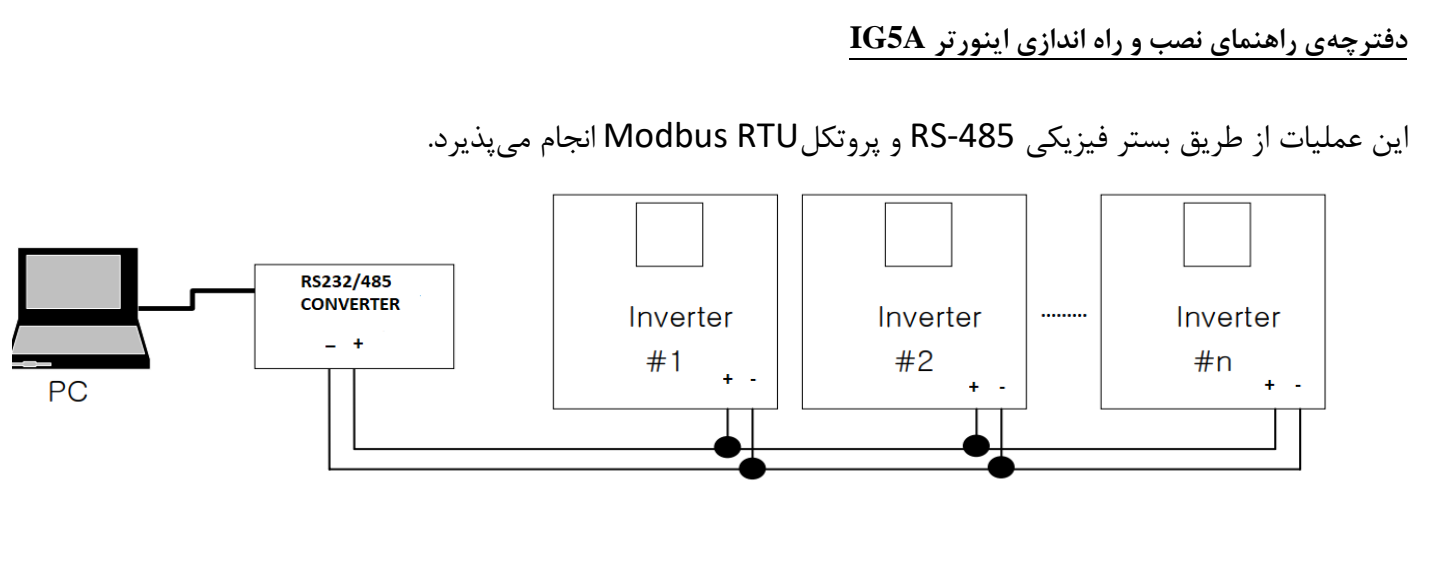

مراحل انجام کار:

**1-6**: پارامتر drv=3 قرار دهید.

| گروه        | پارامتر | مقدار | توضيحات                                       |
|-------------|---------|-------|-----------------------------------------------|
| Drive group | drv     | 3     | تنظیم فرکانس از طریق رابطRS-485 انجام می گیرد |

**6–2**: پارامتر Frq =7 قرار دهید.

| گروه        | پارامتر | مقدار | توضيحات                                      |
|-------------|---------|-------|----------------------------------------------|
| Drive group | Frq     | 7     | تنظیم فرکانس از طریق رابطRS-485 انجام میگیرد |

**6-8**: نوع پروتکل انتخابی را در I59 تنظیم کنید.

| گروه | پارامتر | مقدار | توضيحات                      |
|------|---------|-------|------------------------------|
| I/O  | I59     | 0     | بر رویModbus RTU تنظیم میشود |
|      |         | 1     | بر روی LS BUS تنظیم میشود    |

توجه: به دلیل اینکه پروتکلModbus RTU در اکثر تجهیزات وجود دارد، I59 را بر روی صفر تنظیم میکنیم.

ID :6-4 اينورتر را در I60 تنظيم كنيد.

| گروه | پارامتر | مقدار      | توضيحات |
|------|---------|------------|---------|
| I/O  | I60     | ID اينورتر |         |

## **5-6**: سرعت انتقال اطلاعات را در I61 تنظیم کنید.

| گروه | پارامتر | مقدار | توضيحات                    |   |                     |
|------|---------|-------|----------------------------|---|---------------------|
|      | I/O I61 | 0     | سرعت انتقال <b>1200bps</b> |   |                     |
| I/O  |         | 1     | سرعت انتقال 2400bps        |   |                     |
| I/O  |         | 101   | 101                        | 2 | سرعت انتقال 4800bps |
|      |         | 3     | سرعت انتقال 9600bps        |   |                     |
|      |         | 4     | سرعت انتقال 19200bps       |   |                     |

خلاصهای از مراحل:

| گروه      | پارامتر | توضيحات                     |
|-----------|---------|-----------------------------|
| Drive     | Frq     | بر روی مقدار 7 تنظیم میکنیم |
| I/O       | 159     | نوع پروتکل انتخابی          |
| I/O group | I60     | ID                          |
|           | I61     | سرعت انتقال داده            |

## فرمت انتقال دیتا از کنترلر به اینورترها به صورت زیر است:

| 1Byt        | 1Byt       | 2Byt                | 2Byt        |
|-------------|------------|---------------------|-------------|
| Station     | Command    | Address             | CRC         |
| ID<br>(HEX) | دستور      | رجيستر داخل اينورتر | كدتشخيص خطا |
| 01          | Read=0x03  |                     |             |
| -           | write=0x06 |                     |             |
| -           |            |                     |             |
| -           |            |                     |             |
| -           |            |                     |             |
|             |            |                     |             |
| 20          |            |                     |             |

برخی از آدرسهای مهم به شرح ذیل است:

| پارامتر          | آدرس   | پارامتر        | آدرس   |
|------------------|--------|----------------|--------|
| ولتاژورودى       | 0x0001 | زمان کاهش(DEC) | 0x0007 |
| فركانس مرجع      | 0x0004 | جريان خروجي    | 0x0008 |
| دستور استارت     | 0x0005 | فركانس خروجى   | 0x0009 |
| زمان افزایش(ACC) | 0x0006 | ولتاژخروجى     | 0x000A |

نمونه اجرا شده در نرم افزار Labview:

|            | شبکه مدیاس      | نرم افزار تست   |  |
|------------|-----------------|-----------------|--|
| ₩ сомз     | · 0103 0004 000 | 04 05C8         |  |
| STATION 01 | COMMAND<br>READ | ADDRESS<br>0004 |  |
|            | TE              | ST              |  |

## 7-تنظیم فرکانس چند مرحلهای(Multi-step)

مراحل انجام کار:

**1-7**: فركانس فرمان را در پارامتر 0.00تنظيم كنيد.

| گروه        | پارامتر | مقدار | توضيحات |
|-------------|---------|-------|---------|
| Drive group | 0.00    | 0-400 |         |

## 7-2: یکی از روشهای تنظیم فرکانس را در پارامتر Frq تنظیم کنید.

| گروه        | پارامتر | مقدار | توضيحات |
|-------------|---------|-------|---------|
| Drive group | Frq     | 0-8   |         |

3-7: گامهای فرکانسی مورد نظر خود را تنظیم کنید.

| گروه        | پارامتر | مقدار    | توضيحات          |
|-------------|---------|----------|------------------|
| Drive group | St1     |          | فرکانس گام اول   |
|             | St2     |          | فرکانس گام دوم   |
|             | St3     | 0-400 Hz | فرکانس گام سوم   |
| I/O         | I30     |          | فرکانس گام چهارم |
|             | I31     |          | فركانس گام پنجم  |
|             | I32     |          | فرکانس گام ششم   |
|             | I33     |          | فركانس گام هفتم  |

**4-7**: برای فرمان از طریق ترمینالهای p7,p6 و p8 ورودیهای زیر را تنظیم کنید.

| گروه | پارامتر | مقدار | توضيحات |
|------|---------|-------|---------|
| I/O  | I22     | 5     |         |
|      | I23     | 6     |         |
|      | I24     | 7     |         |

با استفاده از جدول زیر می توانید به اینور تر فرمان بدهید و گامهای مورد نیاز خود را مشاهده کنید:

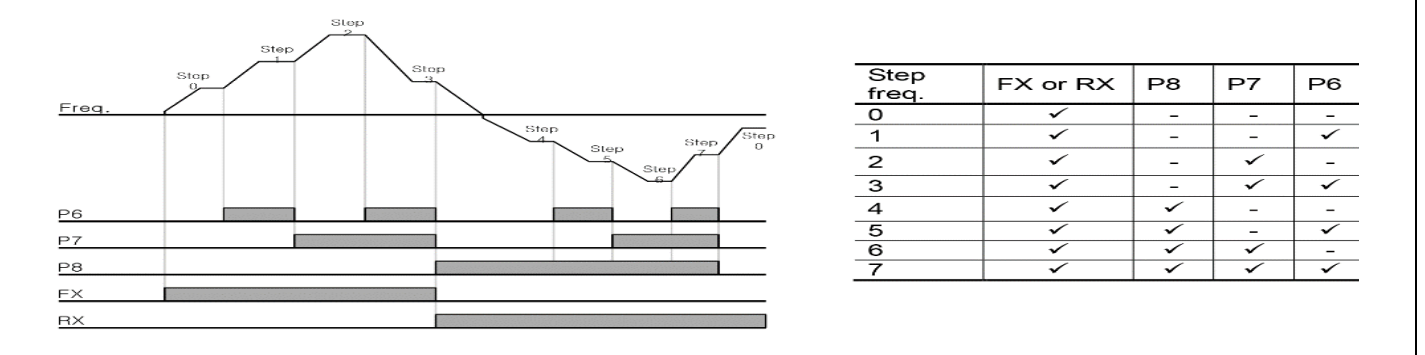

برای مثال وقتی مد فرکانسی را در حالت ورودی آنالوگ ولتاژی (V -0 0) تنظیم میکنید(Frq=3) با تغییر پتانسیومتر فرکانس ما نیز تغییر میکند اما به محض اعمال گام فرکانسی از طریق ترمینالهای p8,p7,p6 که تعریف کردیم میتوانیم به گام مورد نظر خود برویم. به عنوان نمونه با اعمال p7,p6,CM میتوانیم به گام سوم برویم.

## روشهای مختلف start/stop اینور تر
1- راهاندازی و توقف ازطریق کی پد

مراحل انجام کار:

**1-1:** پارامترdrv=0 قرار دهید.

| گروه        | پارامتر | مقدار | توضيحات                  |
|-------------|---------|-------|--------------------------|
| Drive group | drv     | 0     | Start/stop از طریق کی پد |

**1-2**: دكمه RUN را فشار دهيد اينورتر با فركانس تنظيم شده شروع به كار مىكند.

**1-3**: اگر جهت چرخش موتور بر عکس بود از طریق پارامتر drc می توانید جهت چرخش موتور را عوض نمایید.

| گروه        | شماره پارامتر | مقدار | توضيحات               |
|-------------|---------------|-------|-----------------------|
| Drive group | drc           | f     | چرخش به صورت راست گرد |
|             |               | r     | چرخش به صورت چپ گرد   |

**1-4**: برای خاموش نمودن اینورتر کافیست دکمه STOP را فشار دهید.

2- راهاندازی و توقف ازطریق ترمینالهای فرمان1

مراحلانجام كار:

**2-1**: پارامتر drv=1 قرار دهید.

| گروه        | پارامتر | مقدار | توضيحات                             |
|-------------|---------|-------|-------------------------------------|
| Drive group | drv     | 0     | Start/stop از طریقترمینالهای فرمان1 |

**2-2**: ترمینال P1 را در پارامتر I17 تنظیم کنید.

| گروه | پارامتر | مقدار | توضيحات                                  |
|------|---------|-------|------------------------------------------|
| I/O  | I17     | 0     | ترمینال P1 جهت چرخش راست گرد تعریف میشود |

**2-3**: ترمينال P2 را درپارامتر I18 تنظيم كنيد.

| گروه | پارامتر | مقدار | توضيحات                                |
|------|---------|-------|----------------------------------------|
| I/O  | I18     | 1     | ترمینال P2 جهت چرخش چپ گرد تعریف میشود |

خلاصهای از مراحل:

| گروه        | شماره پارامتر | مقدار | توضيحات                            |
|-------------|---------------|-------|------------------------------------|
| Drive group | drv           | 1     | Start/stop از طریقترمینالهای فرمان |
| I/O         | I17           | 0     | استفاده از ترمینال P1              |
|             | I18           | 1     | استفاده ازترمینال P2               |

3- راهاندازی و توقف ازطریق ترمینالهای فرمان2

مراحلانجام کار:

**3-1**: پارامتر drv=2 قرار دهید.

| گروه        | پارامتر | مقدار | توضيحات                             |
|-------------|---------|-------|-------------------------------------|
| Drive group | drv     | 2     | Start/stop از طریقترمینالهای فرمان2 |

**2**-8: ترمینال P1 را در پارامتر I17 تنظیم کنید.

| گروه | پارامتر | مقدار | توضيحات                                   |
|------|---------|-------|-------------------------------------------|
| I/O  | I17     | 0     | ترمینال P1 جهت فرمان Run/Stop تعریف میشود |

**3-3**: ترمينال P2 را درپارامتر I18 تنظيم كنيد.

| گروه | شماره پارامتر | مقدار | توضيحات                                          |
|------|---------------|-------|--------------------------------------------------|
| I/O  | I18           | 1     | ترمینال P2 جهت چرخش چپگرد یا راستگرد تعریف میشود |

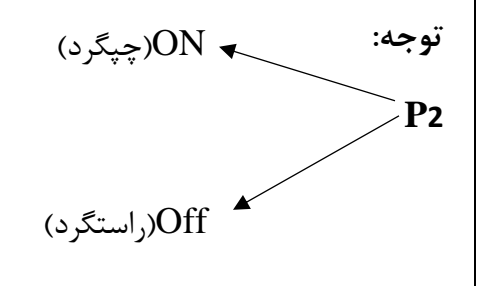

# 4- راهاندازی و توقف ازطریق ارتباط RS-485

مراحلانجام كار:

پارامتر drv=3 قرار دهید.

| گروه        | شماره پارامتر | مقدار | توضيحات                         |
|-------------|---------------|-------|---------------------------------|
| Drive group | drv           | 3     | Start/stop از طريقارتباط RS-485 |

ادامه مراحل همانند تنظيم فركانس از طريق RS-485 مى باشد.

# پارامترهای پرکاربرد اینور تر IG5

فعال/غیر فعال بودن چپگرد یا راستگرد

1⊣گر بخواهید موتور هم در جهت راستگرد و هم چپگرد چرخش داشته باشد پارامتر F1 را برروی 0 تنظیم کنید.

| گروه    | شماره پارامتر | مقدار | توضيحات                      |
|---------|---------------|-------|------------------------------|
| F Group | F1            | 0     | جهت چرخش به هر دو طرف میباشد |

2- اگر بخواهید موتور فقط در جهت چپگرد چرخش داشته باشد پارامترF1 رابرابر 1 تنظیم کنید.

| گروه    | شماره پارامتر | مقدار | توضيحات                    |
|---------|---------------|-------|----------------------------|
| F Group | F1            | 1     | فقط در جهت چپگرد عمل میکند |

3- اگر بخواهید موتور فقط در جهت راستگرد چرخش داشته باشد پارامتر F1 رابرابر 2 تنظیم کنید.

| گروه    | شماره پارامتر | مقدار | توضيحات                      |
|---------|---------------|-------|------------------------------|
| F Group | F1            | 2     | فقط در جهت راستگرد عمل میکند |

#### محدوده low/High برای کنترل فرکانس:

برای استفاده از این محدوده لازم است پارامتر F24=1 تنظیم شود

| گروه    | شماره پارامتر | نام پارامتر           | توضيحات                           |
|---------|---------------|-----------------------|-----------------------------------|
|         | F24           | انتخاب محدوده فركانسي | مقدار F24 را برابر 1 قرار دهید    |
| F Group | F25           | محدوديت فركانس بالا   | فرکانس از این مقدار، بیشتر نمیشود |
|         | F26           | محدوديت فركانس پايين  | فرکانس از این مقدار، کمتر نمیشود  |

پرش از فرکانسهای مشخص شده

در برخی از پروژهها مشاهده میشود که زمان کار اینورتر و موتور، برخی از قسمتهای مکانیکی دستگاههای همجوار با آن شروع به نوسان کرده و صداهای ناهنجاری را تولید میکنند که علت آن برابری برخی از فرکانسهای طبیعی موتور و آن قسمتهای مکانیکی میباشد. توسط این تابع میتوان آن فرکانسها را شناسایی کرده و از روی آنها پرش کرد تا این اتفاق نیفتد.

🗸 توجه داشته باشید این قابلیت تنها در ورودیهای آنالوگ با تغییر ولتاژ و جریان ورودی در دسترس خواهد بود

نحوه انجام کار:

پارامتر H10=1 قرار دهید.

| گروه    | شماره پارامتر | مقدار | توضيحات                      |
|---------|---------------|-------|------------------------------|
| H Group | H10           | 1     | انتخاب فركانس پرش فعال مىشود |

فرکانسهای مدنظر برای پرش را در پارامترهای زیر قرار دهید:

| گروه    | شماره پارامتر | مقدار      | توضيحات                            |
|---------|---------------|------------|------------------------------------|
|         | H11           |            | اولین محدود کننده پایین فرکانس پرش |
|         | H12           |            | اولین محدود کننده بالا فرکانس پرش  |
| H Group | H13           | 0 1-400 Hz | دومین محدود کننده پایین فرکانس پرش |
|         | H14           |            | دومین محدود کننده بالا فرکانس پرش  |
|         | H15           |            | سومین محدود کننده پایین فرکانس پرش |
|         | H16           |            | سومین محدود کننده بالا فرکانس پرش  |

توجه: تنظیمات فرکانس کاری در محدوده H16-H11 که فرکانسهای پرش میباشند، در دسترس نمیباشد.

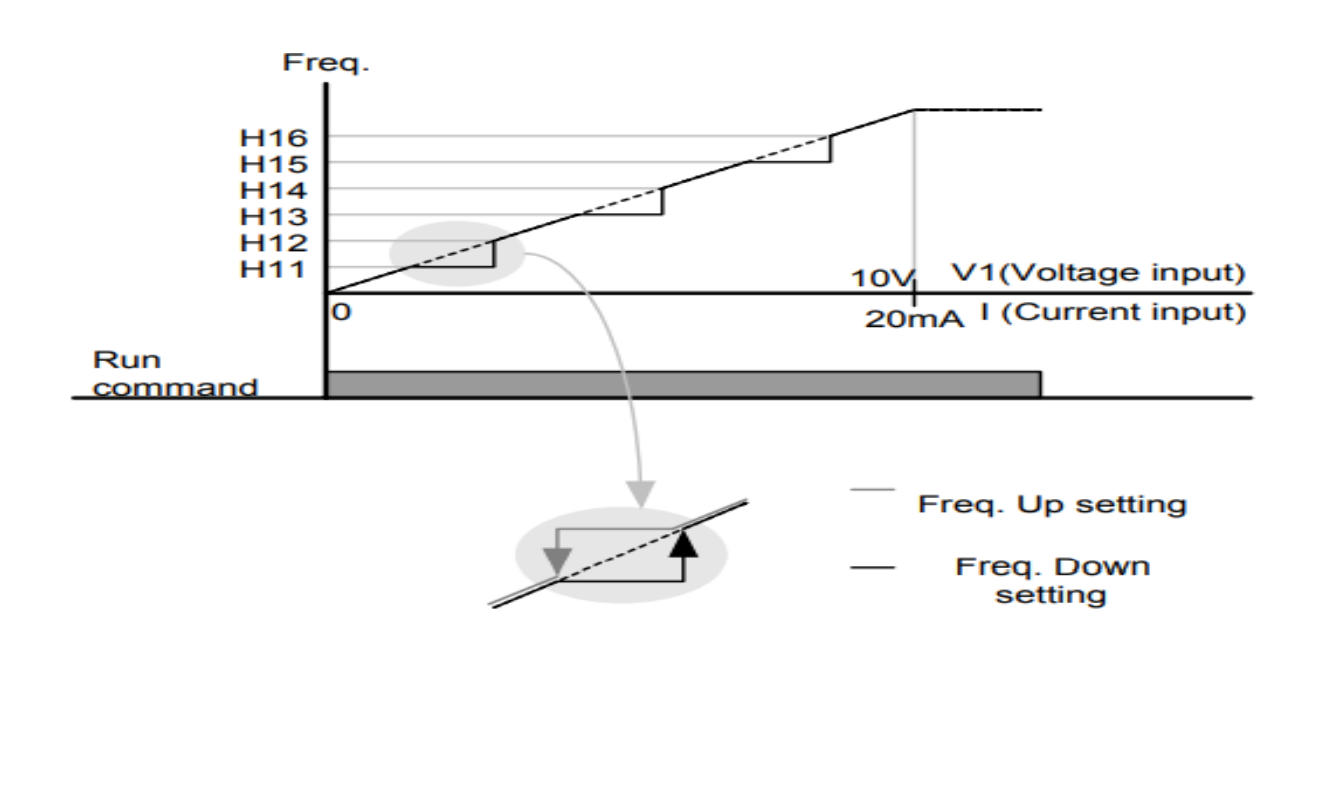

## فركانس مرجع براى ACC/Dec Time

**1**- اگر زمان افزایش و کاهش سرعت بر اساس فرکانس ماکزیمم باشد:

دراین صورت زمان صعود و نزول براساس فرکانس ماکزیمم تغییر خواهند کرد.

به عنوان مثال اگر فرکانس ماکزیمم(F21) 60 هرتز باشد و زمان افزایش و کاهش 10 ثانیه باشند، از صفر تا 60 هرتز را در 10 ثانیه طی میکند و زمان کاهش از 60هرتز تا صفر هرتز نیز 10 ثانیه میباشد، یا اگر فرکانس ماکزیمم 60 هرتز، فرکانس Command، 30 هرتز و زمان افزایش 10 ثانیه باشد پس از استارت از صفر تا 30 هرتز را در 5 ثانیه طی میکند زیرا مرجع فرکانسی همان فرکانس ماکزیمم میباشد.

برای انجام این کار:

پارامتر H70=0 قراردهید.

| گروه    | شماره پارامتر | مقدار | توضيحات                                 |
|---------|---------------|-------|-----------------------------------------|
| H Group | H70           | 0     | بر اساس فرکانس ماکزیمم(F21) تنظیم میشود |

2–اگر زمان افزایش و کاهش سرعت بر اساس فرکانس Command باشد:

در این حالت اینورتر فرکانس command را به عنوان مرجع انتخاب کرده و زمان صعود و نزول بر اساس این فرکانس تنظیم می گردد و فرکانس ماکزیمم نقشی ندارد.

به عنوان مثال اگر زمان افزایش و کاهش(ACC/DEC) 10 ثانیه، فرکانس Command، 30 هرتز و فرکانس ماکزیمم 60 هرتز باشد، از صفر تا 30 هرتز را در 10 ثانیه طی میکند و هیچ اهمیتی به فرکانس ماکزیمم نمیدهد.

برای انجام این کار:

پارامتر H70=1 قراردهید.

| گروه    | شماره پارامتر | مقدار | توضيحات                            |
|---------|---------------|-------|------------------------------------|
| H Group | H70           | 1     | بر اساس فرکانس command تنظیم میشود |

تنظيم خصوصيات زمان افزايش و كاهش سرعت (ACC/DEC Time scale)

توسط این پارامتر دقت زمان افزایش و کاهش را میتوانیم تغییر دهیم:

| گروه    | شماره پارامتر | مقدار | توضيحات     |
|---------|---------------|-------|-------------|
|         | oup H71       | 0     | با دقت 0.01 |
| H Group |               | 1     | با دقت 0.1  |
|         |               | 2     | با دقت 1    |

در مواقعی که به دقت خیلی بالایی نیاز داریم (4.5 ثانیه، 5.25 ثانیه) از این پارامتر استفاده میکنیم.

تنظیم چندین زمان افزایش/کاهش به کمک ترمینال (Multi-function)

به کمک ترمینالهای P1 – P5 زمان افزایش/ کاهش را تنظیم میکنیم.

مراحل انجام کار:

1- ابتدا ACC/DEC را تنظيم مىكنيم.

**2**- پارامترهای I17-I21 را بر روی مقادیر زیر تنظیم کنید.

| گروه | شماره پارامتر            | مقدار | توضيحات                                             |
|------|--------------------------|-------|-----------------------------------------------------|
|      | I17<br>I18<br>I19<br>I20 | 0     | به صورت مستقیم یا راستگرد تنظیم می گردد(ترمینال P1) |
|      | I18                      | 1     | به صورت معکوس یا چپگرد تنظیم می گردد(ترمینال P2)    |
| I/O  | I19                      | 8     | Multi Accel/Decel – Low(ترمينال P3)                 |
|      | I20                      | 9     | ( P4 ترمينال) Multi Accel/Decel – Mid               |
|      | I21                      | 10    | ( P5 ترمينال) Multi Accel/Decel – high              |

5-زمانهای افزایش را در پارامترهای زوج و زمانهای کاهش را در پارامترهای فرد تنظیم کنید.(I34-I47)

| گروه | شماره پارامتر | مقدار   | توضيحات         |
|------|---------------|---------|-----------------|
|      | I34           |         | زمان افزایش اول |
| I/O  | -             | 0-      | _               |
|      | I47           | 0000(5) | زمان کاهش هفتم  |

با استفاده از جدول زیر زمان مورد نظر خود را تنظیم کنید:

P5

-

-

-

-

✓

✓

√

✓

P4

-

-√

√

-

-

√

√

P3

✓

✓

-

✓

-

✓

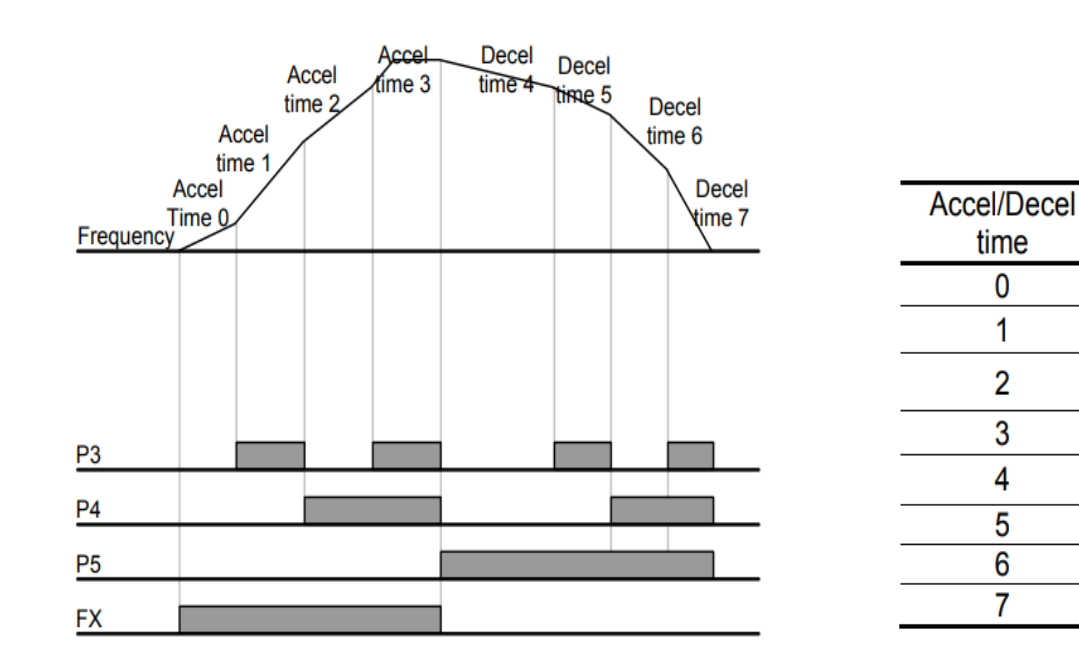

الگوی تنظیم زمان افزایش و کاهش سرعت

با استفاده از پارامترهای زیر میتوان الگوی افزایش/ کاهش را تنظیم کرد:

. برای استفاده از الگوی خطی پارامتر F2 را بر روی صفر تنظیم کنید.

| گروه    | شماره پارامتر | مقدار | توضيحات                      |
|---------|---------------|-------|------------------------------|
| F Group | F2            | 0     | بر روی الگوی خطی تنظیم میشود |

✓ الگوی اصلی در این حالت برای کاربردهایی با گشتاور ثابت است.

2-برای استفاده از الگوی منحنی پارامتر F3 را بر روی 1 تنظیم کنید.

| گروه    | شماره پارامتر | مقدار | توضيحات                        |
|---------|---------------|-------|--------------------------------|
| F Group | F3            | 1     | بر روی الگوی منحنی تنظیم میشود |

به کمک این الگو وضعیت شتاب گیری و توقف موتور به صورت یکنواخت و به آرامی صورت می گیرد.

تعيين نحوه توقف(Stop)

1-کم شدن شتاب تا توقف

سرعت موتور در زمان تنظیم شده شروع به کاهش میکند.

پارامتر F4=0 قرار دهید.

| گروه    | شماره پارامتر | مقدار | توضيحات                               |
|---------|---------------|-------|---------------------------------------|
| F Group | F4            | 0     | توقف از طریق زمان کاهش سرعت تنظیم شده |

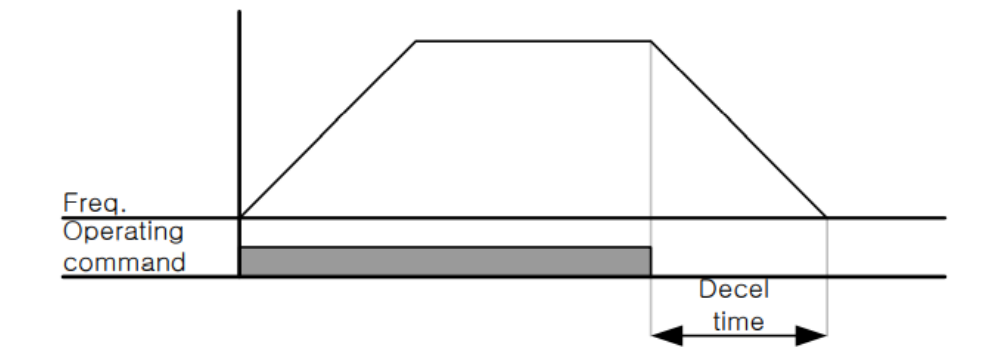

2- استفاده از ترمز DC برای توقف

در این روش بعد از آنکه سرعت موتور تا نزدیک به توقف رسید ولتاژ DC با فرکانس و زمانی که در پارامترها تنظیم میکنیم به استاتور موتور تزریق میشود تا شفت موتور کاملا متوقف شود و برای زمانی که بار سنگینی به موتور وصل است مناسب است.

**نکته**: علت استفاده از ترمز DC به این خاطراست که در صنعت در بعضی از مواقع به توقف کامل نیاز داریم و اگر به حرکت الکتروموتور توجه کرده باشید پس از قطع برق، الکتروموتور بلافاصله نمی ایستد بخصوص زمانی که بار سنگینی به الکتروموتور وصل است در چنین مواقعی از ترمز DC درایو استفاده می کنیم.

مراحل انجام کار:

**1**=2: پارامتر F4=1 قراردهید.

| گروه    | شماره پارامتر | مقدار | توضيحات                               |
|---------|---------------|-------|---------------------------------------|
| F Group | F4            | 1     | توقف با استفاده از ترمز DC فعال میشود |

2-2: نقطه شروع ترمز یا فرکانس شروع ترمز را در پارامتر F8 تنظیم کنید.

| گروه    | شماره پارامتر | مقدار      | توضيحات                                                           |
|---------|---------------|------------|-------------------------------------------------------------------|
| F Group | F8            | 0.1-60(Hz) | با تنظیم این پارامتر تعیین میکنیم که در چه فرکانسی ترمز اعمال شود |

## **2-3**: مدت زمان قبل از ترمز را در پارامتر F9 تنظیم کنید.

| گروه    | شماره پارامتر | مقدار     | توضيحات                                                                     |
|---------|---------------|-----------|-----------------------------------------------------------------------------|
| F Group | F9            | 0-60(sec) | با تنظیم این پارامتر تعیین میکنیم که قبل از اینکه ترمز بگیرد چه مدت صبر کند |

## **2-4**: مقدار ولتاژ ترمز را در پارامترF10 تنظیم کنید.

| گروه    | شماره پارامتر | مقدار    | توضيحات                                                       |
|---------|---------------|----------|---------------------------------------------------------------|
| F Group | F10           | 0-200(%) | با تنظیم این پارامتر تعیین میکنیم که ترمز چقدر زور داشته باشد |

# **2-5**: مدت زمان تزریق جریان DC را در پارامتر F11 تنظیم کنید.

| گروه    | شماره پارامتر | مقدار     | توضيحات                                    |
|---------|---------------|-----------|--------------------------------------------|
| F Group | F11           | 0-60(sec) | مدت زمان تزریق جریان DC در زمان توقف موتور |

خلاصهای از مراحل:

| گروه    | شماره پارامتر | مقدار    | توضيحات                               |
|---------|---------------|----------|---------------------------------------|
| F Group | F4            | 1        | توقف با استفاده از ترمز DC فعال میشود |
|         | F8            | 0.1-60   | نقطه شروع ترمز يا فركانس شروع ترمز    |
|         | F9            | 0-60     | مدت زمان قبل از ترمز                  |
|         | F10           | 0-200(%) | مقدار ولتاژ ترمز                      |
|         | F11           | 0-60     | زمان اعمال ترمز هنگام شروع حرکت       |

# 3- چرخش آزاد به نسبت اینرسی حرکتی تا توقف

در این حالت زمانی که دستور توقف داده میشود ولتاژ و فرکانس خروجی قطع شده و شفت موتور آزادانه میچرخد مثل زمانی که موتور را به صورت دستی خاموش میکنیم و زمان توقف موتور بستگی به اینرسی بار دارد.

پارامترF4=2 قراردهید.

| گروه    | شماره پارامتر | مقدار | توضيحات               |
|---------|---------------|-------|-----------------------|
| F Group | F4            | 2     | توقف از طریقچرخش آزاد |

## تغييرفركانس حامل

این پارامتر روی صداهای ایجاد شده توسط اینورتر در حین کار، تاثیر می گذارد. همان طور که می دانید اینورتر و موتور متصل شده به آن در حین کار، صداهایی ایجاد می کنند که بیشتر به فرکانس حامل آن بستگی دارد که توسط پارامتر زیر می توانید این فرکانس را مطابق نظر خود در محدودهای بین 1-15 KHz تغییر دهید.

فركانس حامل مورد نظر را در پارامتر H39 تنظيم كنيد.

| گروه    | شماره پارامتر | مقدار | توضيحات           |
|---------|---------------|-------|-------------------|
| F Group | H39           | 1-15  | تغيير فركانس حامل |

توجه: اگر در حین تنظیم مقدار H39 آن را با مقدار زیادی فعال کنید موجب کاهش صدای موتور ولی افزایش تلفات گرمایی، نویز و جریان نشتی اینورتر می گردد، پس درتنظیم این مقدار دقت کافی را داشته باشید.

انتخاب مدكارى دستگاه

پارامتر H40 برای انتخاب روش کنترل اینورتر و نوع بکار گیری اینورتر، تنظیم می شود.

روشهای کنترلی:

1: روش کنترلی V/F یا کنترل عددی

این روش با استفاده از منحنی V/F متناسب با فرکانس، ولتاژ یا گشتاور مناسب را در خروجی ایجاد میکند در شکل زیر نمونهای از منحنی V/F را مشاهده میکنید.

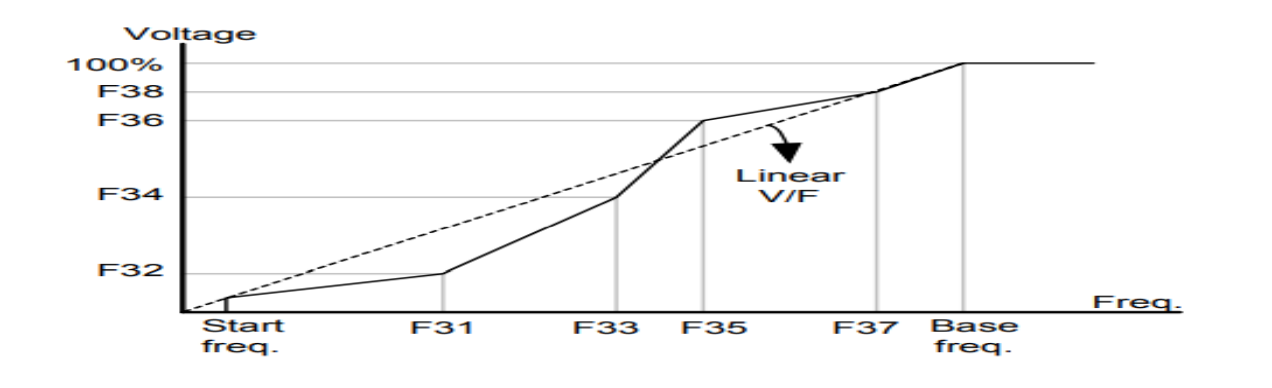

این روش برای زمانی که کنترل دقیق گشتاور مد نظر باشد، مناسب نیست و عموما در مواردی به کار میرود که کنترل دقیق سرعت زیر فرکانس 10 هرتز مد نظر است.

در این روش نیازی به فعال کردن Auto tune نمی باشد.

نحوه انجام كار:

**1–1**: فرکانس پایه را در پارامتر F22 تنظیم کنید.

| گروه    | شماره پارامتر | مقدار      | توضيحات           |
|---------|---------------|------------|-------------------|
| F Group | F22           | 30-400(Hz) | تعیین فرکانس پایه |

توجه: محدوده تغییرات فرکانس پایه (400-30 هرتز) می باشد

1-2: فركانس شروع را در پارامتر F23 تنظيم كنيد.

| گروه    | پارامتر | توضيحات           |
|---------|---------|-------------------|
| F Group | F23     | مقدار فركانس شروع |

#### **1-3**: پارامتر H40=0 قرار دهید.

| گروه    | شماره پارامتر | مقدار | توضيحات                          |
|---------|---------------|-------|----------------------------------|
| H Group | H40           | 0     | بروی روش کنترلی V/F تنظیم میگردد |

روش کنترلی V/F دارای سه الگوی عملیاتی میباشد:

1- الگوی عملیات V/F خطی

پارامتر F30=0 قرار دهید.

| گروه    | شماره پارامتر | مقدار | توضيحات                              |
|---------|---------------|-------|--------------------------------------|
| F Group | F30           | 0     | بروی روش کنترلی V/F خطی تنظیم میگردد |

**توجه:** این الگو به این معنی است که نسبت ولتاژ به فرکانس به صورت خطی از F23 (فرکانس شروع) تا F22 (فرکانس پایه) می باشد که برای گشتاور ثابت مناسب است.

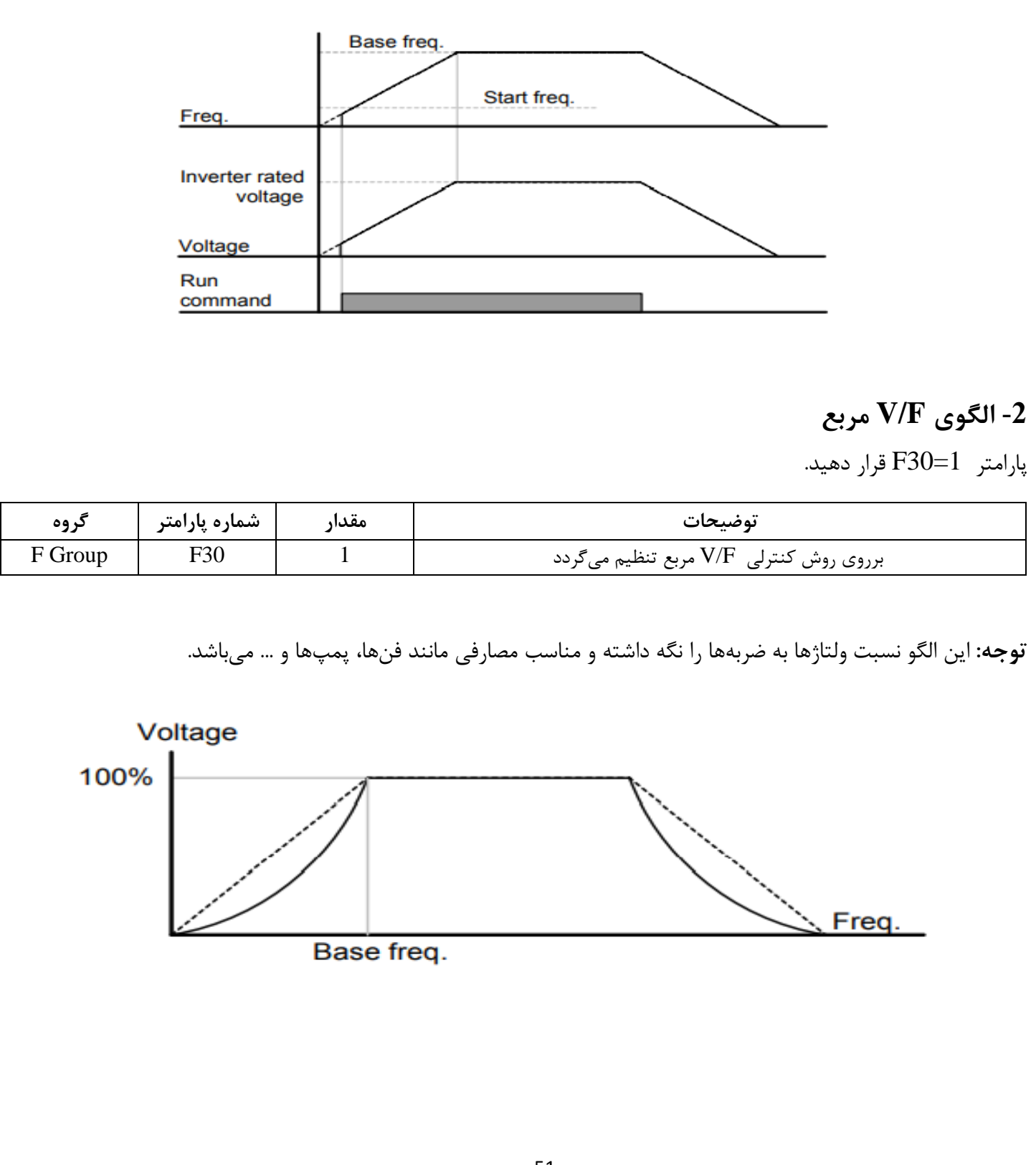

# 3- الگوی V/F کاربر

به کمک این الگو کاربر میتواند بنا به نیاز خود نسبت V/F را تنظیم کند و موتور را متناسب با خواسته خود کنترل کند. نحوه انجام کار:

پارامتر F30=2 قرار دهید.

| گروه    | شماره پارامتر | مقدار | توضيحات                                                          |
|---------|---------------|-------|------------------------------------------------------------------|
| F Group | F30           | 2     | برروی روش کنترلی $\mathrm{V/F}$ کاربر تنظیم می $\mathcal{R}$ ردد |

ولتاژهای مورد نظر خود را در پارامترهای زیر قرار دهید:

| گروه    | شماره پارامتر | مقدار     | توضيحات                        |
|---------|---------------|-----------|--------------------------------|
|         | F32           |           | ولتاژ اول کاربر(برحسب درصد)    |
| F Group | F34           | 0-100 (V) | ولتاژ دوم کاربر( برحسب درصد)   |
|         | F36           |           | ولتاژ سوم کاربر( برحسب درصد)   |
|         | F38           |           | ولتاژ چهارم کاربر( برحسب درصد) |

فرکانسهای مورد نظرخود را در پارامترهای زیر قرار دهید:

| گروه    | شماره پارامتر | مقدار        | توضيحات           |
|---------|---------------|--------------|-------------------|
|         | F31           |              | فركانس اول كاربر  |
| F Group | F33           | 3 0-400 (Hz) | فركانسدوم كاربر   |
|         | F35           |              | فركانسسوم كاربر   |
|         | F37           |              | فرکانسچهارم کاربر |

2- روش کنترلی برداری حلقه باز یا بدون سنسور(Sensor Less)

در این روش اینورتر از جریان خروجی موتور فیدبک گرفته و آن را به دو مولفه افقی و عمودی تجزیه میکند. از مولفه عمودی برای کنترل میدان دوار یا شار و از مولفه افقی برای کنترل گشتاور استفاده میکند. اینورتر با توجه به مقادیر نامی موتور که در پارامترهای مربوطه تنظیم کردیم و طی محاسباتی جریان مورد نیاز برای موتور را محاسبه و با جریان خروجی موتور مقایسه میکند، پس برای کنترل صحیح گشتاور، مقدار خطا را محاسبه و جریان خروجی را تصحیح مینماید.

**نکته :** تمامی مراحل مذکور با هدف ثابت نگه داشتن گشتاور خروجی انجام می گیرد، به طور کلی این روش در کاربردهایی که نیاز به گشتاور خروجی ثابت باشد مورد استفاده قرار می گیرد. از کاربردهای صنعتی این روش در کارخانه ریسندگی است که باید علی رغم تغییر شعاع قرقره، همواره گشتاور کشش نخ ثابت بماند.

مراحل انجام کار:

1-2: ایتدا پارامترهای مربوط به موتور را وارد می کنیم(H30-H37)

2-2: يارامتر H40=3 قرار دهيد.

| گروه    | شماره پارامتر | مقدار | توضيحات                                        |
|---------|---------------|-------|------------------------------------------------|
| H Group | H40           | 3     | برروی روش کنترل برداری بدون سنسور تنظیم میگردد |

توجه: در حالت حلقه باز یا بدون سنسور لازم است Auto tune را فعال کرده باشیم.

3- روش کنترلی برداری جبران لغزش(Slip compensation)

در موتورهای آسنکرون و در بارهای نامی بسیار سنگین فاصله بین سرعت نامی(RPM) و سرعت سنکرون بیشتر میشود، با این روش این لغزش و فاصله جبران میشود(شکل زیر)

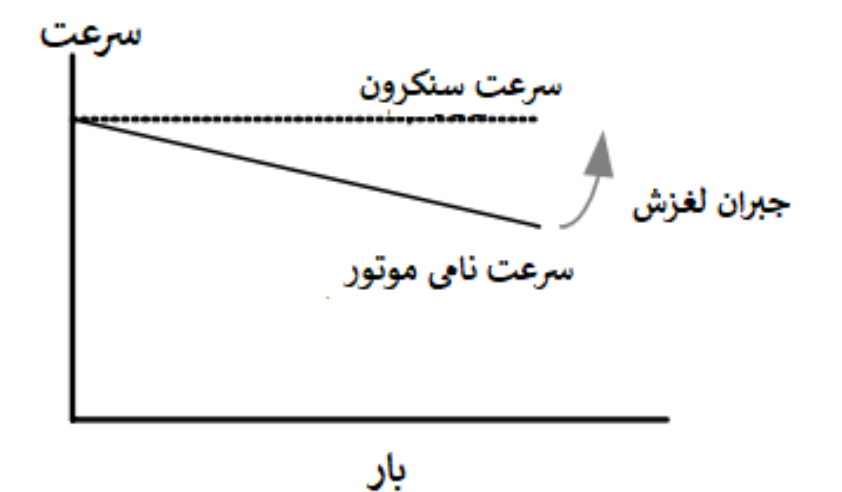

نحوه انجام کار:

در این روش نیز ابتدا پارامترهای موتور را تنظیم میکنیم(H30-H37)

پارامتر H40=1 قرار دهید.

| گروه    | شماره پارامتر | مقدار | توضيحات                                  |
|---------|---------------|-------|------------------------------------------|
| H Group | H40           | 1     | بر روی روش کنترل جبران لغزش تنظیم میگردد |

مقاومت ترمزي اينورتر

اگر شما زمان توقف موتور را کوتاه کردید و با خطای اضافه ولتاژ اینورتر مواجه شدید، احتمالا باید اینورتر را به سیستمی مجهز کنید که بتواند انرژی اضافی را تخلیه کند. به این سیستم، ترمز دینامیکی اینورتر یا ترمز مقاومتی اینورتر میگویند که مقاومت ترمزی اینورتر هم یکیاز اجزای اینسیستم به شمار میآید. بنابراین با اتصال مقاومت ترمز به اینورتر، ولتاژ اضافی اینورتر روی مقاومت ترمز تخلیه شده و موجب میشود خطای اضافه ولتاژ تولید نشود و اینورتر با شتاب لازم موتور را متوقف کند.

بعنوان مثال برای کاربرد مقاومت ترمز درایو میتوان به این موارد اشاره کرد: نوار نقاله(کانوایر)، کالسکه جرثقیل، سانتریفیوژ، فن و کاربردهایی که تغییر جهت سریع موتور مورد نیاز است.

مراحل انجام کار:

**1**-پارامتر H75=1 قراردهید.

| گروه    | شماره پارامتر | مقدار | توضيحات                 |
|---------|---------------|-------|-------------------------|
| H Group | H75           | 1     | مقاومت ترمزى فعال مىشود |

ED%) حدرصد مقاومت ترمزی را در پارامتر H76 تنظیم کنید.

| گروه    | شماره پارامتر | مقدار   | توضيحات           |
|---------|---------------|---------|-------------------|
| H Group | H76           | 0-30(%) | درصد مقاومت ترمزى |

سیمبندی مربوطه:

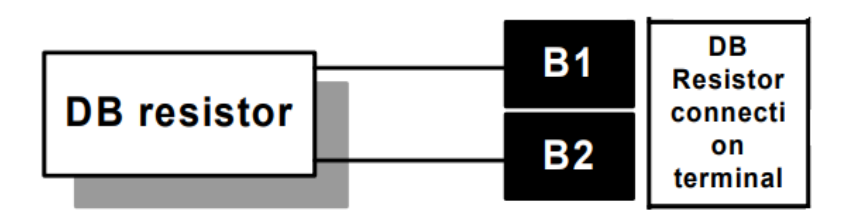

با استفاده از جدول زیر مقاومت مناسب را با توجه درصد مقاومت ترمزی تنظیم شده( Ed%)انتخاب کنید

| Input   | Inverter capacity | 100 %       | braking | 150% braking |        |
|---------|-------------------|-------------|---------|--------------|--------|
| Voltage | [kW]              | <b>[</b> Ω] | [VV]*   | <b>[</b> Ω]  | [\VV]* |
| 200V    | 0.4               | 400         | 50      | 300          | 100    |
|         | 0.75              | 200         | 100     | 150          | 150    |
|         | 1.5               | 100         | 200     | 60           | 300    |
|         | 2.2               | 60          | 300     | 50           | 400    |
|         | 3.7               | 40          | 500     | 33           | 600    |
|         | 5.5               | 30          | 700     | 20           | 800    |
|         | 7.5               | 20          | 1000    | 15           | 1200   |
|         | 11.0              | 15          | 1400    | 10           | 2400   |
|         | 15.0              | 11          | 2000    | 8            | 2400   |
|         | 18.5              | 9           | 2400    | 5            | 3600   |
|         | 22.0              | 8           | 2800    | 5            | 3600   |
| 400V    | 0.4               | 1800        | 50      | 1200         | 100    |
|         | 0.75              | 900         | 100     | 600          | 150    |
|         | 1.5               | 450         | 200     | 300          | 300    |
|         | 2.2               | 300         | 300     | 200          | 400    |
|         | 3.7               | 200         | 500     | 130          | 600    |
|         | 5.5               | 120         | 700     | 85           | 1000   |
|         | 7.5               | 90          | 1000    | 60           | 1200   |
|         | 11.0              | 60          | 1400    | 40           | 2000   |
|         | 15.0              | 45          | 2000    | 30           | 2400   |
|         | 18.5              | 35          | 2400    | 20           | 3600   |
|         | 22.0              | 30          | 2800    | 10           | 3600   |

## استفاده از ترمز DC در هنگام راه اندازی

دربعضی موارد نیاز به استفاده از ترمز DC در هنگام راهاندازی موتور داریم.

. برای مثال در هنگام راهاندازی آسانسور برای عدم سقوط آسانسور در لحظه شروع باید از ترمز ${
m DC}$  استفاده کنیم.

| گروه    | پارامتر | مقدار    | توضيحات                            |
|---------|---------|----------|------------------------------------|
| F Group | F12     | 0-200(%) | ولتاژ DC تزریقی در هنگام راهاندازی |
|         | F13     | 0-60(s)  | مدت زمان تزريق ولتاژ               |

#### 3-wire

این پارامتر همان راهاندازی و توقف ازطریق ترمینالهای فرمان میباشد با این تفاوت که P1 و P2 به عنوان یک شستی عمل میکنند. با هر بار زدن شستی موتور در جهت مشخص شده در فرکانس مورد نظر میچرخد.

مراحل انجام کار:

**1**-پارامتر I24=17 قراردهید.

| گروه | شماره پارامتر | مقدار | توضيحات                           |
|------|---------------|-------|-----------------------------------|
| I/O  | I24           | 17    | قابليت Wire فعال مىشود(ترمينالP8) |

2- ترمینال P1را در پارامتر I17 تنظیم کنید.

| گروه | شماره پارامتر | مقدار | توضيحات                                 |
|------|---------------|-------|-----------------------------------------|
| I/O  | I17           | 0     | ترمینال P1جهت چرخش راست گرد تعریف میشود |

3- ترمینالP2 را درپارامتر I18 تنظیم کنید.

| گروه | شماره پارامتر | مقدار | توضيحات                                |
|------|---------------|-------|----------------------------------------|
| I/O  | I18           | 1     | ترمینال P2 جهت چرخش چپ گرد تعریف میشود |

خلاصهای ازمراحل:

| گروه | پارامتر | مقدار | توضيحات                     |
|------|---------|-------|-----------------------------|
| I/O  | I24     | 17    | قابليت 3-Wire فعال مىشود    |
|      | I17     | 0     | ترمینال P1جهت چرخش راست گرد |
|      | I18     | 1     | ترمینال P2جهت چرخش چپ گرد   |

✓ توجه داشته باشید که در این پارامتر drv=1 باشد.

## فركانس Jog

از فرکانس Jog بیشتر برای تست سخت افزاری اینورتر استفاده میشود. زمانی که شما در پروژهها برای انجام تست اولیه نیاز به یکبار تست کردن اینورتر خود دارید از فرکانس Jog استفاده میکنید.

شما تنها با یک کلید در ورودی اینورتر، کنترل حرکت موتور را در سرعت مشخص (عموما سرعت خیلی پایین) دارید و با برداشتن کلید، موتور به حالت قبلی برمی گردد. ما به کمک فرکانس Jog میتوانیم به صورت دستی کنترل موتور را در اختیار خود قرار دهیم.

مراحل انجامکار:

1-فركانس Jog را در پارامتر F20تنظيم كنيد.

| گروه    | شماره پارامتر | مقدار     | توضيحات                                        |
|---------|---------------|-----------|------------------------------------------------|
| F group | F20           | 0-400(Hz) | فرکانس Jog                                     |
|         |               |           | 2-فرمانعملیات Jog را درپارامتر I21 تنظیم کنید. |

 توضيحات
 مقدار
 شماره پارامتر
 گروه

 I/O
 I21
 4
 المی شود (ترمینال P5)

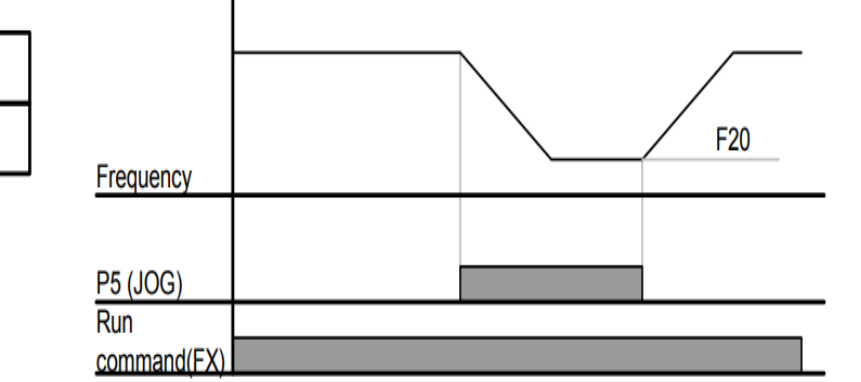

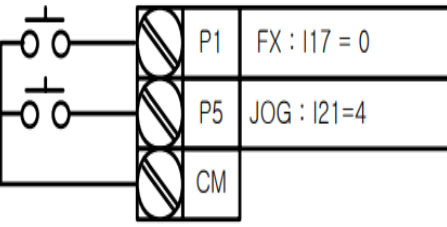

3-توسط پارامترهای زیر چپگرد یا راستگرد بودن فرکانس Jog را تنظیم کنید.

| گروه | پارامتر | مقدار | توضيحات                                         |
|------|---------|-------|-------------------------------------------------|
| I/O  | I23     | 26    | فرمان عمليات Jog راستگرد فعال مي شود(ترمينالP7) |
|      | I24     | 27    | فرمان عملیات Jog چپگرد فعال میشود(ترمینالP8)    |

#### فركانس تثبيت

از این پارامتر زمانی استفاده می *کنیم که نیاز داشته باشیم موتور در یک فر کانس مشخص لحظه*ای متوقف شده سپس شروع به حرکت کند.

مراحل انجام كار:

1- فركانس تثبيت را در پارامترH7تنظيم كنيد.

| گروه    | شماره پارامتر | مقدار       | توضيحات                              |
|---------|---------------|-------------|--------------------------------------|
| H Group | H7            | 0.1-400(Hz) | فركانس تثبيت (فركانس لحظه متوقف شدن) |

2-زمان تثبیت را درپارامتر H8 تنظیم کنید.

| گروه    | شماره پارامتر | مقدار   | توضيحات        |
|---------|---------------|---------|----------------|
| H Group | H8            | 0-10(S) | مدت زمان تثبیت |

مثال: فرض کنید پارامتر H7 را برابر 20 و پارامتر H8 را برابر 3 ثانیه تنظیم کردهاید، موتور از لحظه صفر شروع به حرکت می کند، زمانیکه به فرکانس 20 هرتز می سد به مدت 3 ثانیه ثابت می ماند سپس شروع به حرکت کرده و تا فرکانس تنظیم شده افزایش می یابد.

توجه: فركانس تثبيت فقط در ACC كاربرد دارد.

افزایش دستی گشتاور (Torque Boost)

افزایش دستی گشتاور زمانی انجام می شود که بار مکانیکی بر روی موتور، گشتاور اولیه بالایی داشته باشد. این ویژگی باید با احتیاط مورد استفاده قرار گیرد تا از شار بیش از اندازه موتور در سرعتهای پایین جلوگیری شود. وقتی تنظیمات بیش از حد بالا باشد، باعث می شود که موتور بیش از اندازه گرم شود. توجه داشته باشید که میزان تقویت گشتاور را به اندازه کافی انتخاب نمایید.

مراحل انجام کار:

1- پارامتر F27=0 قرار دهید.

| گروه    | شماره پارامتر | مقدار | توضيحات                       |
|---------|---------------|-------|-------------------------------|
| F Group | F27           | 0     | فعال نمودن افزایش دستی گشتاور |

2-مقدار افزایش گشتاور در حالت مسقیم(Forward) را در پارامتر F28 تنظیم کنید.(برحسب درصد)

| گروه    | شماره پارامتر | مقدار  | توضيحات                             |
|---------|---------------|--------|-------------------------------------|
| F Group | F28           | 0-15 % | افزایش دستی گشتاور مستقیم(راست گرد) |

3-مقدار افزایش گشتاور در حالت معکوس(REVERSE) را در پارامتر F29 تنظیم کنید.(برحسب درصد)

| گروه    | شماره پارامتر | مقدار  | توضيحات                          |
|---------|---------------|--------|----------------------------------|
| F Group | F29           | 0-15 % | افزایش دستی گشتاور معکوس(چپ گرد) |

خلاصهای ازمراحل:

| گروه    | شماره پارامتر | مقدار   | توضيحات                             |
|---------|---------------|---------|-------------------------------------|
|         | F27           | 0       | فعال نمودن افزایش دستی گشتاور       |
| F Group | F28           | 0-15(%) | افزایش دستی گشتاور مستقیم(راست گرد) |
|         | F29           |         | افزایش دستی گشتاور معکوس(چپ گرد)    |

#### افزایش اتوماتیک گشتاور (Auto Torque Boost)

اینورتر به طور خودکار مقدار افزایش گشتاور را با استفاده از پارامترها و ولتاژ متناظر خروجی محاسبه می کند. مراحل انجام کار: ابتدا قبل از انجام این عمل باید از صحیح بودن پارامترهای زیر مطمئن شوید: جریان بیباری موتور (H34) مقاومت استاتور(H42) پس از اطمینان از پارامترهای فوق مقادیر زیر را تنظیم کنید: Juto tuning -1 در پارامتر H41 غیرفعال کنید.

| گروه    | شماره پارامتر | مقدار | توضيحات                 |
|---------|---------------|-------|-------------------------|
| H Group | H41           | 0     | غيرفعال نمودن Auto tune |

2- پارامتر F27=1 قرار دهید.

| گروه    | شماره پارامتر | مقدار | توضيحات                         |
|---------|---------------|-------|---------------------------------|
| F Group | F27           | 1     | فعال نمودن افزايش اتومات گشتاور |

## تنظيم ولتاژ خروجي

این پارامتر برای تنظیم ولتاژ خروجی اینورتر میباشد و مناسب موتورهایی است که سطح ولتاژ کاری آنها کمتر از ولتاژ ورودی میباشد.

برای مثال در منطقهای ولتاژ پیک 420 ولت و ولتاژ موتور شما 380 ولت است. با استفاده از پارامتر زیر میتوانید ولتاژ خروجی درایو را کم کنید.

نحوه تنظيم:

درصدی از ولتاژ مورد نظر را در پارامتر F39 تنظیم کنید.

| گروه    | شماره پارامتر | مقدار     | توضيحات              |
|---------|---------------|-----------|----------------------|
| F Group | F39           | 40-110(%) | درصدی از ولتاژ ورودی |

#### عملیات ذخیرہسازی انرژی

| گروه    | شماره پارامتر | مقدار   | توضيحات                       |
|---------|---------------|---------|-------------------------------|
| F Group | F40           | 0-30(%) | مقدار كاهش ولتاژ به صورت درصد |

# خروجی آنالوگ

حالت عملکردی دیگر اینورترها، حالت آنالوگ است. در این حالت میتوان پارامترهای مختلفی همچون فرکانس خروجی، جریان یا توان را از ترمینال آنالوگ خروجی دریافت کرد.

مثلا وقتی یک PLC دارید که باید مقادیری مثل فرکانس و جریان موتور را بخواند، به راحتی میتوان از ترمینالهای آنالوگ درایو، اتصال به PLC را برقرار کرد تا اطلاعات مورد نظر به PLC ارسال شود و دیگر نیاز به تجهیزات اندازه گیری مجزا نباشد. کاربرد دیگر خروجی آنالوگ کارکرد تقسیم بار یا گشتاور بین چندین درایو موازی میباشد. مثلا، میتوان خروجی آنالوگ روی یک درایو را روی گشتاور موتور تنظیم کرد و این سیگنال را به عنوان نقطه مرجع گشتاور به درایوهای دیگر در مجموعه داد. بدین شکل همه درایوها با یک گشتاور یکسان عمل میکنند و بار بین موتورها تقسیم خواهد شد.

خروجی آنالوگ و سطح آن توسط ترمینال AM انتخاب و تنظیم می شود

خروجي آنالوگ توسط پارامتر I50 با توجه به مقادير زير انتخاب مي شود:

| گروه | شماره پارامتر | مقدار | توضيحات                                                    |
|------|---------------|-------|------------------------------------------------------------|
|      | 150           | 0     | فرکانس خروجی به عنوان خروجی آنالوگ انتخاب میشود            |
| I/O  | 150           | 1     | جریان خروجی به عنوان خروجی آنالوگ انتخاب میشود             |
|      |               | 2     | ولتاژ خروجی به عنوان خروجی آنالوگ انتخاب میشود             |
|      |               | 3     | ولتاژ ارتباط DC اینورتر به عنوان خروجی آنالوگ انتخاب میشود |

اگر از مقدار خروجی آنالوگ برای ورودی تجهیزات اندازه گیری استفاده می کنید، این مقدار مطابق با خصوصیات اندازه گیریهای مختلف تغییر می کند:

| گروه | شماره پارامتر | مقدار     | توضيحات                |
|------|---------------|-----------|------------------------|
| I/O  | I51           | 10-200(%) | مقدار تغيير برحسب درصد |

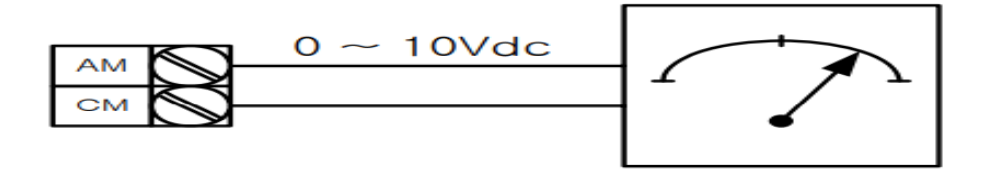

ترمينال خروجی(MO) و رله(3AC)

با استفاده از پارامتر I54 و جدول زیر می توانید ترمینال خروجی ترانزیستوری MO یا رله را در زمانهای مختلف فعال کنید.

جهت انتخاب رله از پارامتر I54 و جهت انتخاب ترمینال MO از پارامتر I55 استفاده کنید و برابر مقادیر جدول زیر قرار دهید.

| گروه | شماره پارامتر          | مقدار | توضيحات                              |
|------|------------------------|-------|--------------------------------------|
|      |                        | 0     | FDT-1                                |
|      |                        | 1     | FDT-2                                |
|      |                        | 2     | FDT-3                                |
|      |                        | 3     | FDT-4                                |
|      |                        | 4     | FDT-5                                |
|      | I54                    | 5     | اضافه بار                            |
|      | (انتخاب ترمینال خروجی) | 6     | اضافه بار اینورتر                    |
|      |                        | 7     | متوقف كردن موتور                     |
|      | 155                    | 8     | حالت اضافه ولتاژ                     |
| I/0  | (انتخاب رله)           | 9     | حالت ولتاژ كم                        |
|      |                        | 10    | افزایش دمای اینور تر                 |
|      |                        | 11    | از بين رفتن دستور                    |
|      |                        | 12    | درحين كاركرد موتور                   |
| 13   | درحين توقف موتور       |       |                                      |
|      |                        | 14    | درحين كاركرد ثابت موتور              |
|      |                        | 15    | درحين جستجوى سرعت                    |
|      |                        | 16    | زمان انتظار برای کارکرد سیگنال ورودی |
|      |                        | 17    | انتخاب رله (خروجی خطا)               |
|      |                        | 18    | آلارم فن خنککننده                    |
|      |                        | 19    | سیگنال کنترل ترمز                    |

62

#### **FDT**

به کمک FDT ها تعیین میکنیم که رله و خروجی ترانزیستوری در چه فرکانسهایی عمل کنند.

#### FDT-1

مثال: فرض کنید فرکانس را در 20 هرتز تنظیم کرده و پهنای باند فرکانسی (I53) را 10 هرتز قراردادهاید. رله و خروجی ترانزیستوری را برابر عدد 10(FDT) تنظیم کردهاید. پس از راهاندازی موتور وقتی فرکانس به 5 هرتز کمتر(پهنای فرکانسی تقسیم بر2) از فرکانس تنظیم شده رسید یعنی فرکانس 15، رله و خروجی ترانزیستوری عمل خواهندکرد.

مراحل انجام کار:

1- فركانس مورد نظر خود را تنظيم كنيد(command frequency)

2-پهنای باند فرکانس قطع را در پارامتر I53 تنظیم کنید.

| گروه | شماره پارامتر | مقدار     | توضيحات               |
|------|---------------|-----------|-----------------------|
| I/O  | I53           | 0-400(Hz) | پهنای باند فرکانس قطع |

3- نحوه عملکرد رله را با توجه به جدول قبل در پارامتر I55 تنظیم کنید.

| گروه | شماره پارامتر | مقدار | توضيحات                              |
|------|---------------|-------|--------------------------------------|
| I/O  | I55           | 0     | رله با توجه به شرایط FDT-1 عمل میکند |

4- نحوه عملکرد خروجی ترانزیستوری (MO)را درپارامتر I54تنظیم کنید

| گروه | شماره پارامتر | مقدار | توضيحات                                            |
|------|---------------|-------|----------------------------------------------------|
| I/O  | I54           | 0     | خروجی ترانزیستوری با توجه به شرایط FDT-1 عمل میکند |

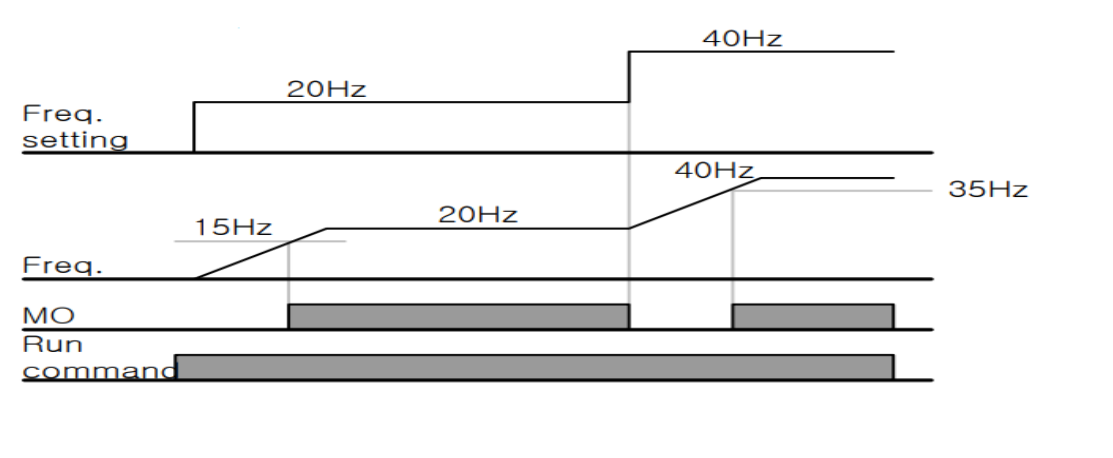

#### FDT-2

شرط فعال شدن FDT-2 این است که فرکانس دستور و فرکانس نمایان شدن رله و خروجی ترانزیستوری باید برابر هم باشند (Command frequency)

**نکته**: تفاوت این پارامتر با پارامتر قبلی در این است که در مورد قبلی با افزایش فرکانس (Command frequency) نقطه عملکرد رله و خروجی ترانزیستوری با توجه به پهنای باند تعریف شده تغییر می کرد ولی در FDT-2 با توجه به این که فرکانس دستور و فرکانس نمایان شدن خروجیها باید برابر هم باشند با افزایش فرکانس دستور رله و خروجی ترانزیستوری عمل نخواهند کرد.

مثال: فرض کنید فرکانس مورد نظر (Command frequency) و فرکانس نمایان شدن رله و خروجی ترانزیستوری (I52) را برابر 30 هرتز تنظیم کردهاید. پارامتر I54 و پارامتر I55 را برابر 1 (FDT-2) قرار دادهاید. پارامتر I53 (پهنای باند فرکانسی) رانیز در 10 هرتز تنظیم نمودهاید در نصف پهنای باند کمتر از فرکانس نمایان شدن خروجیها (I52) (25 هرتز)رله و خروجی ترانزیستوری عمل خواهند کرد. در این حالت بر خلاف حالت قبل در صورت تغییر فرکانس راهاندازی(Command) رله و خروجی ترانزیستوری عمل نخواهند کرد.

مراحل انجام کار:

1- فركانس مورد نظر خود را تنظيم كنيد (command frequency)

2-پهنای باند فرکانس قطع را در پارامتر I53 تنظیم کنید.

| گروه | شماره پارامتر | مقدار     | توضيحات               |  |
|------|---------------|-----------|-----------------------|--|
| I/O  | I53           | 0-400(Hz) | پهنای باند فرکانس قطع |  |

3- نحوه عملکرد رله را با توجه به جدول قبل در پارامتر I55 تنظیم کنید.

| گروه | شماره پارامتر | مقدار | توضيحات                              |
|------|---------------|-------|--------------------------------------|
| I/O  | I55           | 1     | رله با توجه به شرایط FDT-2 عمل میکند |

4- نحوه عملکرد خروجی ترانزیستوری (MO) را درپارامتر I54 تنظیم کنید.

| گروه | شماره پارامتر | مقدار | توضيحات                                            |
|------|---------------|-------|----------------------------------------------------|
| I/O  | 154           | 1     | خروجی ترانزیستوری با توجه به شرایط FDT-2 عمل میکند |

5- فرکانسی که بعد از آن خروجی ترانزیستوری و یا رله عمل خواهند کرد را در پارامتر I52 تنظیم کنید.

| گروه | شماره پارامتر | مقدار                        | توضيحات                                                                             |
|------|---------------|------------------------------|-------------------------------------------------------------------------------------|
| I/O  | 152           | 0-400(Hz)                    | خروجی ترانزیستوری و یا رله قبل از این فرکانس و با توجه به پهنای باند عمل خواهند کرد |
|      |               | Freq.<br>setting             | 50Hz<br>30Hz                                                                        |
|      |               | Freq.<br>MO<br>Run<br>comman | 25Hz                                                                                |

FDT-3

در این شرایط خروجی ترانزیستوری و رله با توجه به پهنای باند تنظیم شده (I53) در نصف این مقدار قبل و بعد فرکانس نمایان نمایان شدن خروجیها (I52) عمل خواهند کرد. به این صورت که اگر پهنای باند (I53) برابر 10 هرتز و فرکانس نمایان شدن خروجی (I52) برابر 30 هرتز باشد، به هنگام افزایش سرعت (ACC) در فرکانس 25 هرتز عمل کرده و در فرکانس 35 شدن خروجی (I52 فرای در فرکانس 35 هرتز عمل کرده و در فرکانس 35 هرتز قطع خواهند مد و در زمان کاهش سرعت(DEC) در فرکانس 35 هرتز عمل کرده و در فرکانس 35 هرتز عمل کرده و در فرکانس 35 هرتز قطع خواهند شده در زمان کاهش سرعت (DEC) در فرکانس 35 هرتز عمل کرده و در زمان 55 هرتز قطع خواهند

مراحل انجام کار:

1- فركانس مورد نظر خودرا تنظيم كنيد (command frequency)

2-پهنای باند فرکانس قطع را در پارامتر I53 تنظیم کنید.

| گروه | شماره پارامتر | مقدار     | توضيحات               |
|------|---------------|-----------|-----------------------|
| I/O  | I53           | 0-400(Hz) | پهنای باند فرکانس قطع |

3- نحوه عملکرد رله را با توجه به جدول قبل در پارامتر I55 تنظیم کنید.

| گروه | شماره پارامتر | مقدار | توضيحات                                       |  |
|------|---------------|-------|-----------------------------------------------|--|
| I/O  | I55           | 2     | رله با توجه به شرایط FDT-3 عمل می <i>ک</i> ند |  |

4- نحوه عملكرد خروجي ترانزيستوري (MO)را در پارامتر I54تنظيم كنيد.

| گروه | شماره پارامتر | مقدار | توضيحات                                            |  |
|------|---------------|-------|----------------------------------------------------|--|
| I/O  | I54           | 2     | خروجی ترانزیستوری با توجه به شرایط FDT-3 عمل میکند |  |

5- فرکانسی که بعد و قبل از آن خروجی ترانزیستوری و یا رله وصل و قطع خواهند شد را در پارامتر I52 تنظیم کنید.

| گروه | شماره پارامتر | مقدار    | توضيحات                                                                                   |
|------|---------------|----------|-------------------------------------------------------------------------------------------|
| I/O  | I52           | 0-400 Hz | خروجی ترانزیستوری و یا رله قبل و بعد از این فرکانس و با توجه به پهنای باند عمل خواهند کرد |

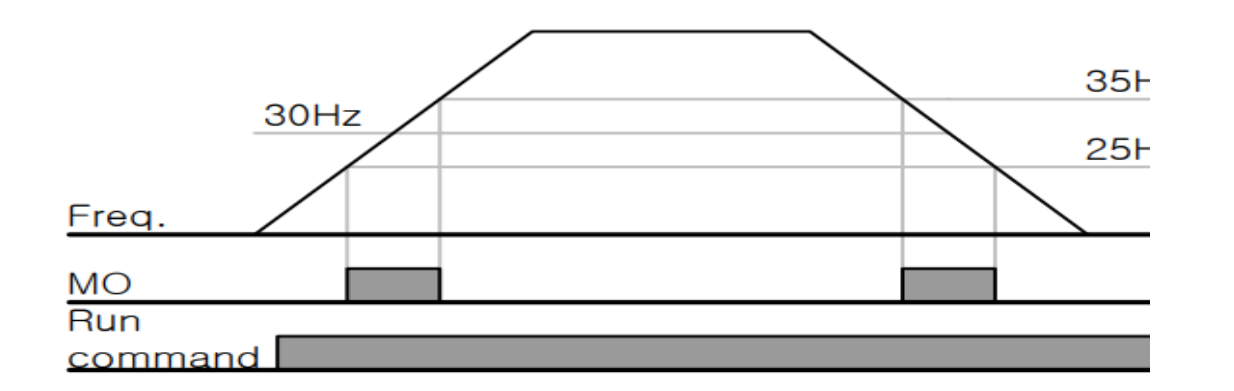

FDT-4

در این شرایط خروجی ترانزیستوری و رله به هنگام افزایش سرعت (ACC) در فرکانس نمایان شدن خروجیها (I52) وصل شده و عمل خواهند کرد و در زمان کاهش (DEC) در نصف پهنای باند فرکانسی کمتر از فرکانس (I52) قطع خواهند شد. به عنوان مثال اگر (I52) برابر 30 هرتز باشد و پهنای باند برابر 10 هرتز باشد، رله و خروجی ترانزیستوری به هنگام افزایش سرعت (ACC) در فرکانس 30 هرتز عمل کرده و در زمان کاهش سرعت (DEC) در فرکانس 25 هرتز قطع خواهند شد.

مراحل انجام كار:

1- فركانس مورد نظر خودرا تنظيم كنيد(command frequency)

2-پهنای باند فرکانس قطع را در پارامتر I53 تنظیم کنید.

| ر گروه | شماره پارامتر | مقدار     | توضيحات               |
|--------|---------------|-----------|-----------------------|
| I/O    | I53           | 0-400(Hz) | پهنای باند فرکانس قطع |

3- نحوه عملكرد رله را با توجه به جدول قبل در پارامتر I55 تنظيم كنيد.

| گروه | شماره پارامتر | مقدار | توضيحات                              |  |
|------|---------------|-------|--------------------------------------|--|
| I/O  | I55           | 3     | رله با توجه به شرایط FDT-4 عمل میکند |  |

4- نحوه عملكرد خروجي ترانزيستوري (MO) را درپارامتر I54 تنظيم كنيد.

| گروه | شماره پارامتر | مقدار | توضيحات                                            |  |
|------|---------------|-------|----------------------------------------------------|--|
| I/O  | I54           | 3     | خروجی ترانزیستوری با توجه به شرایط FDT-3 عمل میکند |  |

5- فركانسى كه درآن خروجى ترانزيستورى و يا رله وصل و قطع خواهند شد را در پارامتر I52 تنظيم كنيد.

| گروه | شماره پارامتر | مقدار    | توضيحات                                                                         |
|------|---------------|----------|---------------------------------------------------------------------------------|
| I/O  | I52           | 0-400 Hz | خروجی ترانزیستوری و یا رله در این فرکانس و با توجه به پهنای باند عمل خواهند کرد |

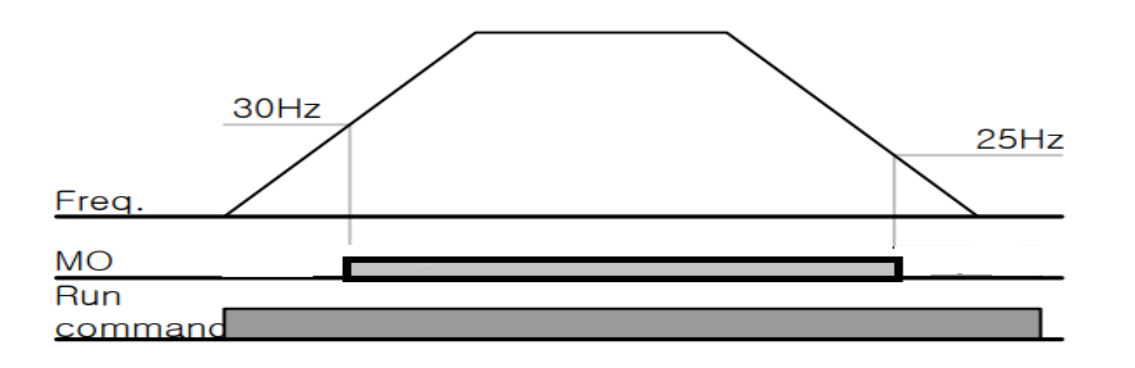

#### FDT-5

دراین شرایط به محض راهاندازی موتور خروجیها عمل کرده و تا رسیدن به فرکانس (I52) وصل میباشند. از این فرکانس به بعد خروجیها قطع میشوند، و در زمان کاهش سرعت (DEC) در نصف پهنای باند (I53) کمتر از فرکانس نمایان شدن خروجیها (I52) دوباره وصل خواهند شد. برای مثال اگر فرکانس (I52) برابر30 هرتز و پهنای باند (I53) 10 هرتز باشد، از لحظه راهاندازی تا فرکانس 30 هرتز رله و خروجی ترانزیستوری عمل خواهند کرد, بعد از آن رله قطع شده و در زمان کاهش سرعت به محض رسیدن به فرکانس 25 هرتز عمل خواهند کرد.

مراحل انجام کار:

1- فركانس مورد نظر خودرا تنظيم كنيد(command frequency)

2-پهنای باند فرکانس قطع را در پارامتر I53 تنظیم کنید.

| گروه | شماره پارامتر | مقدار     | توضيحات               |
|------|---------------|-----------|-----------------------|
| I/O  | I53           | 0-400(Hz) | پهنای باند فرکانس قطع |

3- نحوه عملکرد رله را باتوجه به جدول قبل در پارامتر I55 تنظیم کنید.

| گروه | شماره پارامتر | مقدار | توضيحات                                       |  |
|------|---------------|-------|-----------------------------------------------|--|
| I/O  | I55           | 4     | رله با توجه به شرایط FDT-5 عمل می <i>ک</i> ند |  |

4- نحوه عملكرد خروجي ترانزيستوري (MO)را در پارامتر I54 تنظيم كنيد.

| گروه | شماره پارامتر | مقدار | توضيحات                                            |
|------|---------------|-------|----------------------------------------------------|
| I/O  | I54           | 4     | خروجی ترانزیستوری با توجه به شرایط FDT-5 عمل میکند |

5- فرکانسی که در آن خروجی ترانزیستوری و یا رله قطع و وصل خواهند شد را در پارامتر I52 تنظیم کنید.

| گروه | شماره پارامتر | مقدار     | توضيحات                                                                         |
|------|---------------|-----------|---------------------------------------------------------------------------------|
| I/O  | I52           | 0-400(Hz) | خروجی ترانزیستوری و یا رله در این فرکانس و با توجه به پهنای باند عمل خواهند کرد |

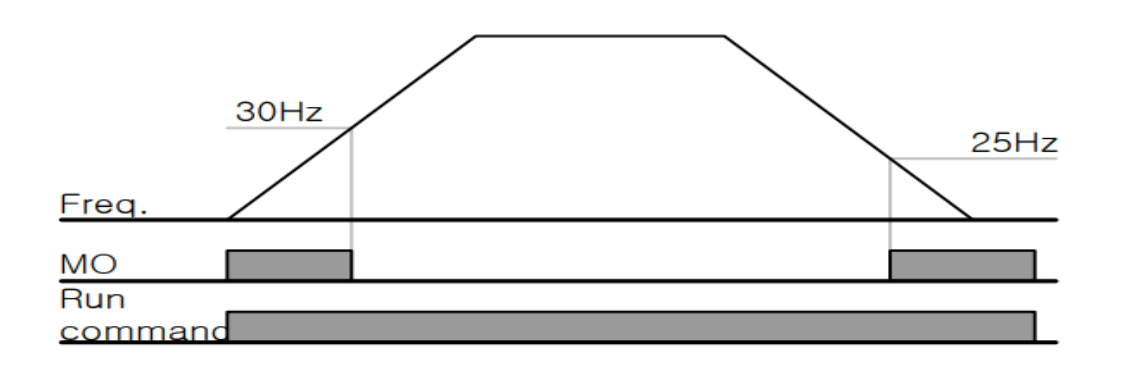

توجه: لزومی به مقداردهی برابر برای پارامتر های I54 و I55 وجود ندارد.

برای مثال می توانیم پارامتر I54 را برابر FDT-1 و پارامتر I55 را برابر 12 قرار دهیم. در این صورت خروجی ترانزیستوری در شرایط تعیین شده FDT-1 و رله در حین کارکرد موتور عمل خواهد کرد.

تفاوت خروجي ترانزيستور با رله

عمده تفاوت آنها در میزان جریان دهی است. خروجی رلهای میتواند جریان های بالاتری (2 آمپر) بدهد در حالیکه خروجی ترانزیستوری جریان خروجیان خروجی در ولتاژ کاری است. ترانزیستوری جریان خروجیان خروجیان حداکثر 500 میلی آمپر میتواند باشد. تفاوت بعدی این دو خروجی در ولتاژ کاری است. خروجی رلهای میتواند در ولتاژ کاری است. خروجی رلهای میتواند در ولتاژ کاری است. خروجی رلهای میتواند در ولتاژ کاری است. خروجی رلهای میتواند در ولتاژ کاری است. خروجی رلهای میتواند باشد. تفاوت بعدی این دو خروجی در ولتاژ کاری است. خروجی رلهای میتواند در ولتاژ کاری است. خروجی رلهای میتواند در ولتاژ کاری است. خروجی رلهای میتواند در ولتاژ DC (بازه 5 تا 30 ولت)، و همچنین AC (بازه 5 تا 250 ولت) کار کند. در حالیکه خروجی ترانزیستوری سرعت بالای سوئیچینگ است. فرکانس در خروجی رلهای 100 کیلوهرتز است در حالی که در خروجی ترانزیستوری 20 کیلوهرتز تا 100 کیلوهرتز است.

با این توضیحات مشخص می شود که در چه کاربردهایی از خروجی رلهای استفاده می کنیم و در چه کاربردهایی باید از خروجی ترانزیستوری استفاده کرد.

نمايش وضعيت I/O

## 1- نمایش وضعیت ترمینال ورودی

وضعیت جاری ترمینال ورودی در پارامتر I25 نمایش داده میشود.

| گروه | شماره پارامتر | مقدار | توضيحات                      |         |
|------|---------------|-------|------------------------------|---------|
| I/O  | I25           | -     | وضعیت ترمینال ورودی (ON/Off) | نمایش و |
|      |               |       |                              | (ON)    |
|      |               |       |                              | (OFF)   |
|      | P8 P7         | P6    | P5 P4 P3 P2 P1               |         |

درشكل فوق P1,P3,P4 روشن و بقيه خاموش هستند.

- نمايش وضعيت ترمينال خروجي

وضعیت جاری ترمینال خروجی در پارامتر I26 نمایش داده می شود.

| گروه | شماره پارامتر | مقدار | توضيحات                            |
|------|---------------|-------|------------------------------------|
| I/O  | I26           | -     | نمایش وضعیت ترمینال خروجی (ON/Off) |

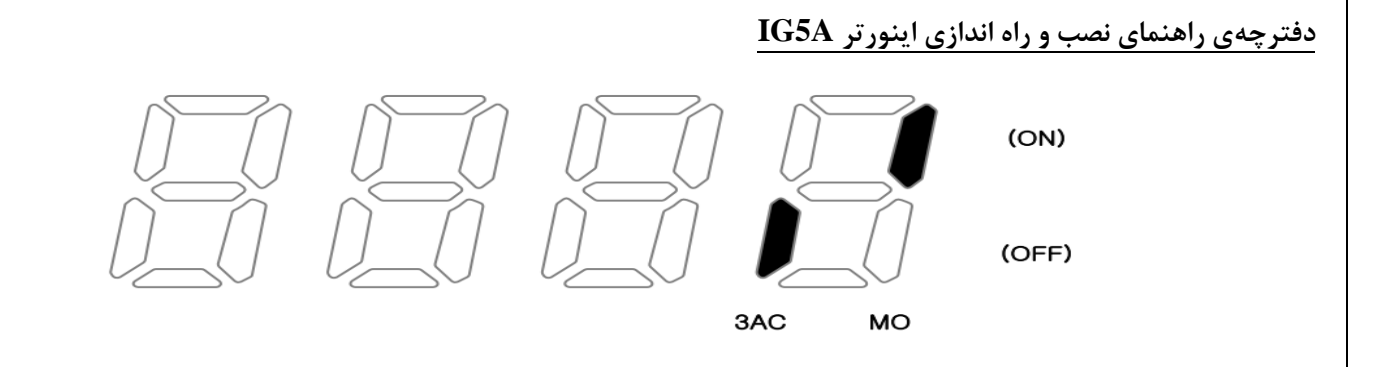

## کنترلر PID

کنترلر PID یک سیستم کنترلی میباشد که خطاهای ما را کاهش میدهد. این سیستم کنترلی در خیلی از کارخانهها و صنایع برای کنترل فشار، دما، سطح و بسیاری از فرایندها کاربرد دارد. همه سیستمهای کنترلی که در حال حاضر در جهان برای کاهش خطا استفاده میشوند از همین سیستم کنترلر PID به عنوان پایه و اساس استفاده کردهاند. برای واضحتر شدن اینکه این سیستم کنترلی چیست مثالی را ذکر میکنیم. در کارخانههای قدیم که این سیستم کنترلی موجود نبود از انسانها برای انجام کنترلی استان و سیستم کنترلی که در حال حاضر در جهان برای کاهش خطا استفاده میشوند از همین سیستم کنترلر PID به عنوان پایه و اساس استفاده کردهاند. برای واضحتر شدن اینکه این سیستم کنترلی چیست مثالی را ذکر میکنیم. در کارخانههای قدیم که این سیستم کنترلی موجود نبود از انسانها برای انجام کنترلها استفاده می کردند. به مثال زیر دقت کنید تا تفاوت سیستمهای کنترل دستی و سیستم کنترل از انسانها برای انجام کنترل ها ستفاده می کردند. به مثال زیر دقت کنید تا تفاوت سیستمهای کنترل دستی و سیستم کنترل اتوماتیک را بهتر متوجه شوید.

سیتم کنترل دستی:

فرض کنید در یک کارخانه سیمان برای پختن مواد اولیه سیمان در کوره از شعلههای با درجه حرارت متفاوت استفاده می کردند و این درجه حرارت باید توسط یک فرد کنترل می شد. نحوه کنترل به این صورت بود که یک نفر به صورت مداوم درجه حرارت بالای کوره را میخواند و با استفاده از آن گاز ورودی به کوره را به صورت دستی کم و زیاد می کرد. به عنوان مثالی دیگر همین شوفاژهایی که در بسیاری از خانهها برای گرم کردن خانه استفاده می شود را می توان به عنوان یک سیستم کنترلی والای می شد. نحوه کنترل به این صورت بود که یک نفر به صورت مداوم مثالی دیگر همین شوفاژهایی که در بسیاری از خانهها برای گرم کردن خانه استفاده می شود را می توان به عنوان یک سیستم کنترلی PID در نظر گرفت. در موتورخانه شوفاژها از یک مبدل حرارتی استفاده می شود که نیاز به کنترل دمای آن است. در صورتی که سیستم کنترلر DID نباشد یک نفر باید به صورت مداوم گیج بالای مبدل را بخواند و دمای آب را استان انبا می مبدل را بخواند و دمای آب را است ان ان انت است. در صورتی که سیستم کنترلی که بوجود می آید را اصلاح کند. این سیستم کنترلی که توسط آن است. در صورتی که سیستم کنترلی و DID نباشد یک نفر باید به صورت مداوم گیج بالای مبدل را بخواند و دمای آب را آن است. در صورتی که سیستم کنترلی سید و خطاهایی که بوجود می آید را اصلاح کند. این سیستم کنترلی که توسط انسان انجام می شد خودش بسیار خطا داشت و نیاز به این بود که یک سیستم کنترلی اتوماتیک که خطاها را کاهش دهد و از خطرات جانی هم جلوگیری کند طراحی شود، چون دما بالا بود و هر لحظه در معرض این دما بودن خطرناک بود.

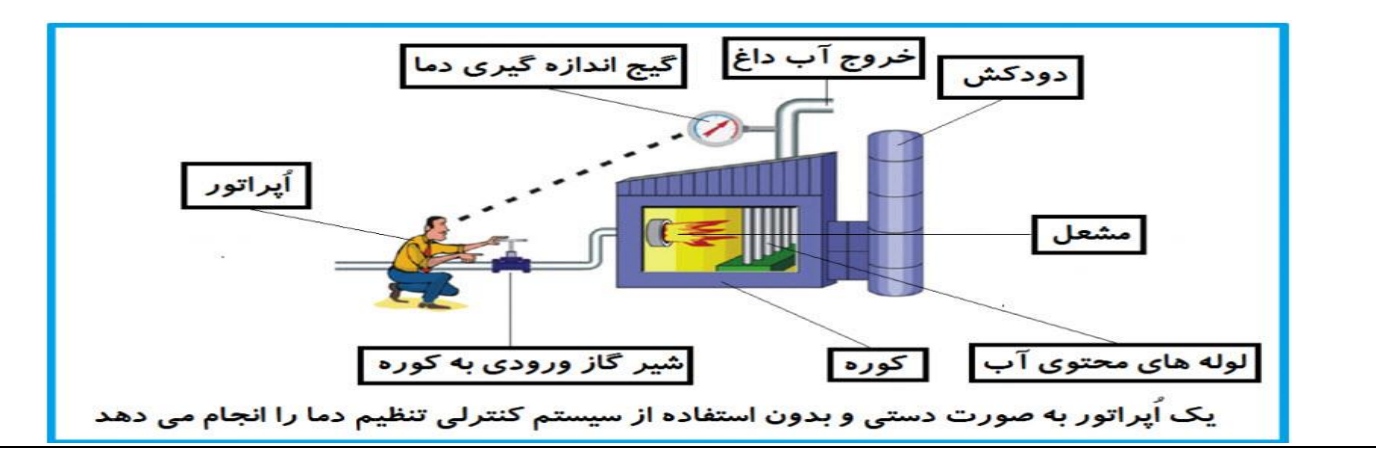

در شکل بالا اپراتور به گیج بالای آب دقت می کند و در صورتی که دمای آب زیاد بالا باشد اپراتور شیر گاز را کم کم می بندد تا دمای آب پایین بیاید و در صورتی که دمای آب زیاد کاهش یابد اپراتور شیر گاز را کم کم باز می کند تا دمای آب افزایش یابد و به همین ترتیب یک نفر باید بصورت مداوم دمای آب را بررسی کند و به صورت دستی شیر گاز را کم و زیاد کند؛ که کاری بسیار طاقت فرسا و سخت است.

#### فيدبک(feedback)

همین که اپراتور از روی گیج، دما را میخواند و میزان خطا را متوجه میشود فیدبک مینامند. یعنی نتیجه انتهای فرایند به ابتدای فرایند اطلاع داده میشود تا دستور مناسب انجام شود. در اینجا نتیجه انتهای فرایند که همان دمای گیج میباشد به اپراتور اطلاع داده میشود تا متوجه شود که شیر گاز را باید کم کند یا زیاد کند؟ فیدبک را با نامهای دیگری همانند بازخورد یا پسخورد هم در کتابهای درسی پیدا میکنید.

#### سيستم كنترل اتوماتيك:

در سیستم کنترل اتوماتیک دیگر نیازی به اپراتور نیست. در این روش با استفاده از یک سیستم کنترلر PID تمامی کارهای یک اپراتور را به صورت کاملا دقیق سنسورها و کنترلرها انجام میدهند و نه خطای انسانی دارد و نه مسایل جانی و مالی و...!

حال این سیستم کنترلی PID چگونه کار میکند؟

نحوه عملکرد به این صورت است که ابتدا ترنسمیتر یا همان انتقال دهنده دمای گیج، دمای خوانده شده مربوط به آب داغ را از طریق سیمها به کنترلر PID منتقل می کند (البته جدیدا به صورت وایرلس هم انجام می شود) و کنترلر PID باتوجه به عددی که از بالای کوره خوانده شده با عددی که قبلا تنظیم شده، مقایسه می کند که هم خوانی دارد یا خیر؟ چون ما قبلا به کنترلر PID گفتیم که ما مثلا دمای ۵۰ درجه می خواهیم. حالا کنترل کننده دو عدد را مقاسیه خواهد کرد! کنترلر قبلا به کنترلر کنده دمای می می دو حد در امقاسیه خواهد کرد! کنترلر به عددی که از بالای کوره خوانده شده با عددی که قبلا تنظیم شده، مقایسه می کند که هم خوانی دارد یا خیر؟ چون ما قبلا به کنترلر PID گفتیم که ما مثلا دمای ۵۰ درجه می خواهیم. حالا کنترل کننده دو عدد را مقاسیه خواهد کرد! کنترلر بعد از اینکه اختلاف این دو عدد را متوجه شد سریع به شیر کنترلی دستور می دهد که شیر گاز کم شود یا زیاد شود تا دمای مورد نظر تنظیم شود. تا شعله کم و زیاد شده و دمای آب بالای کوره دمای مورد نظر منا کن کره و زیاد شده و دمای آب بالای کوره دمای مورد نظر تنظیم شود.

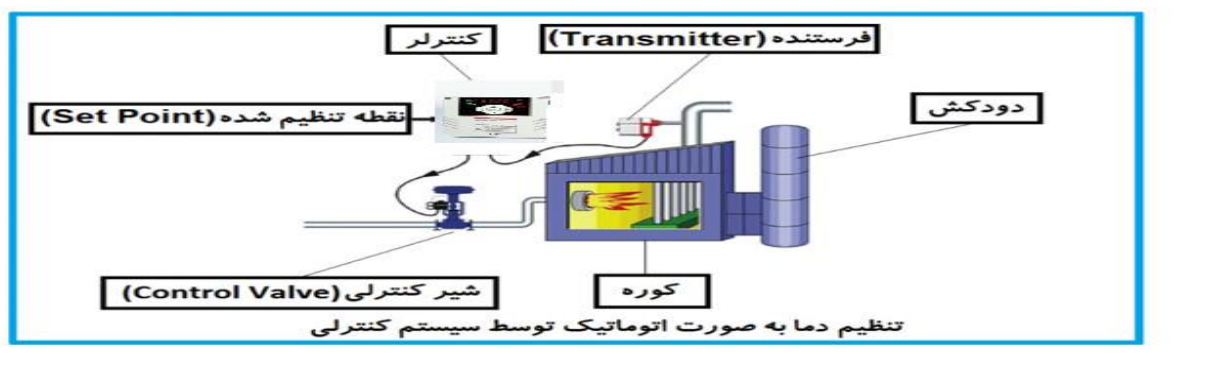

71

در شکل به وضوح استفاده از یک سیستم کنترلی شرح داده شده است. یک شیر کنترلی هم مشاهده میکنید که با استفاده از فشار هوا و ۴ عدد فنری که در بالای آن قرار دارد به صورت اتوماتیک گاز را کم و زیاد میکند.

کنترلر PID یعنی کنترل هوشمندانه یک پارامتر از یک فرآیند صنعتی از قبیل:

کنترل فشار آب در یک خط لوله، کنترل دبی آب در یک خط لوله، کنترل فلوی هوای یک سیستم دمنده، کنترل دمای یک سالن. همه این مثالها و مثالهایی از این قبیل را میتوان یک سیستم کنترلر PID نامید.

ساختمانی چند طبقه را در نظر بگیرید در طبقات پایین این ساختمان فشار آب تقریبا در تمام ساعات روز خوب بوده و ساکنین مشکلی از بابت فشار آب نخواهند داشت ولی طبقات بالاتر در ساعات مختلف روز و بسته به مصرف ساکنین ساختمان از بابت فشار آب مشکل خواهند داشت. برای رفع این مشکل اکثر ساختمانها از یک پمپ در مسیر لوله رفت آب به واحدها استفاده میکنند و این پمپ توسط یک سیستم تشخیص فشار بصورت ذیل کار میکند:

هر موقع فشار آب از یک حد معینی افت کند سنسور فشار به موتور فرمان روشن شدن میدهد و موتور به سرعت شروع به کار می کند ( و این خود بعضی مواقع باعث ایجاد یک ضربه در لولهها می گردد که این موضوع نه تنها به سیستم لوله کشی صدمه می زند بلکه باعث خرابی پمپ نیز می گردد ) و به محض رسیدن فشار به مقدار دلخواه موتور دوباره خاموش می گردد. روشن و خاموش شدنهای مداوم پمپ نیز می گردد ) و به محض رسیدن فشار به مقدار دلخواه موتور دوباره خاموش می گردد ) و به محض رسیدن فشار به مقدار دلخواه موتور دوباره خاموش می گردد. روشن و خاموش شدنهای مداوم پمپ نیز می گردد ) و به محض رسیدن فشار به مقدار دلخواه موتور دوباره خاموش می گردد. ورشن و خاموش شدنهای مداوم پمپ نه تنها باعث بالا رفتن هزینه برق شده بلکه باعث کاهش طول عمر مفید موتور و پمپ می گردد و در ضمن هیچ وقت فشار داخل لولهها تثبیت نمی گردد و فشار آب خروجی از شیر آب بصورت مداوم کم و زیاد می گردد. لذا برای برطرف کردن این موضوع کافیست موتور توسط یک اینورتر بصورت II کنترل شود. در این و زیاد می گردد. لذا برای برطرف کردن این موضوع کافیست موتور توسط یک اینورتر بصورت در این حدار این و زیاد می گردد. از این مور و تار آب خروجی از شیر آب بصورت مداوم کم و زیاد می گردد. لذا برای برطرف کردن این موضوع کافیست موتور توسط یک اینورتر بصورت II کنترل شود. در این حالت از یک سنسور تشخیص فشار آب در مسیر خط لوله بایستی استفاده نمود. بلوک دیا گرام نحوه کار بصورت زیر میباشد:

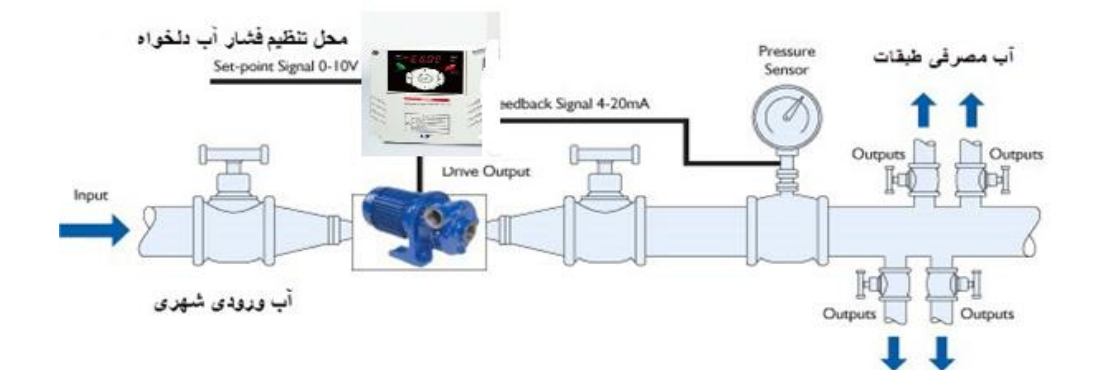

همانطور که در شکل بالا دیده می شود محلی جهت تنظیم فشار دلخواه در سیستم خواهد بود ( SV ) که اپراتور می تواند فشار دلخواه آب مصرفی را از آن محل تنظیم نماید اینورتر مقدار فشار خط را از طریق سنسور نصب شده در خروجی پمپ خوانده (PV) و با مقدار (SV) تنظیم شده مقایسه می کند اگر فشار خط (PV) کمتر از مقدار فشار تنظیم شده (SV) باشد دور موتور را به آرامی افزایش می دهد تا فشار به مقدار مطلوب تنظیم شده برسد و به محض رسیدن فشار خط بالاتر تنظیم شده در خروجی پمپ ایشد دور موتور را به آرامی افزایش می دهد تا فشار به مقدار مطلوب تنظیم شده برسد و به محض رسیدن فشار خط بالاتر از مقدار تنظیم شده (SV) و با مقدار (SV) تنظیم شده می کند اگر فشار خط (PV) کمتر از مقدار فشار تنظیم شده (SV) باشد دور موتور را به آرامی افزایش می دهد تا فشار به مقدار مطلوب تنظیم شده برسد و به محض رسیدن فشار خط بالاتر ان دور موتور را ثابت نگه می دارد و اگر به هر دلیلی ( مثلا به دلیل بسته شدن شیر مصرف کننده ا ) فشار خط بالاتر از مقدار تنظیم شده برسد و به کارکرد پمپ نباشد که در از مقدار تنظیم شده دور ان تنزی به کارکرد پمپ نباشد که در ان می کا خاموش می کا دوباره سیکل بالا تکرار می گردد.

# کنترلر PID توسط اینور ترهای IG5A:

مراحل انجام کار:

1-پارامتر H49=1 قراردهید.

| گروه    | شماره پارامتر | مقدار | توضيحات               |
|---------|---------------|-------|-----------------------|
| H Group | H49           | 1     | کنترل PID فعال می شود |

2- نوع فيدبك خروجي را با استفاده از پارامتر H50 تنظيم كنيد.

| گروه    | شماره پارامتر | مقدار | توضيحات                                  |
|---------|---------------|-------|------------------------------------------|
| H Group | H50           | 0     | برروی (mA)20-0 تنظیم میشود(خروجی جریانی) |
|         |               | 1     | برروی (V)10-0 تنظیم میشود(خروجی ولتاژی)  |

3- نوع کنترل را در پارامتر H54 تنظیم کنید.

| گروه    | شماره پارامتر | مقدار | توضيحات             |
|---------|---------------|-------|---------------------|
| H Group | H54           | 0     | Normal PID control  |
|         |               | 1     | Process PID control |

4- محدوده خروجی کنترل کننده را در پارامترهای H55وH56تنظیم کنید.

| گروه    | شماره پارامتر | مقدار       | توضيحات                |
|---------|---------------|-------------|------------------------|
| H Group | H55           | 0.1-400(Hz) | محدودكننده بالا فركانس |
|         | H56           |             | محدودكننده پاین فركانس |
دفترچهی راهنمای نصب و راه اندازی اینورتر IG5A

5- مرجع كنترل كننده (setpoint) رادرپارامتر H57 تنظيم كنيد.

| گروه    | شماره پارامتر | مقدار | توضيحات                                  |
|---------|---------------|-------|------------------------------------------|
| H Group | H57           | 0     | از طریق کی پد 1 تنظیم می گردد            |
|         |               | 1     | از طریق کی پد 2 تنظیم می گردد            |
|         |               | 2     | ازطريق ورودي 10-0 ولت تنظيم مي گردد      |
|         |               | 3     | ازطریق ورودی 20-0 میلی آمپر تنظیم میگردد |
|         |               | 4     | ازطريق ورودى RS-485تنظيم مي گردد         |

## 6- مقياس اندازه گيرى فيدبك رادر پارامترH58تنظيم كنيد.

| گروه    | شماره پارامتر | مقدار | توضيحات    |
|---------|---------------|-------|------------|
| H Group | H58           | 0     | برحسب هرتز |
|         |               | 1     | برحسب درصد |

7-درصورت استفاده از P,I,D از طریق پارامترهای زیر آنها را تنظیم کنید.

| گروه    | شماره پارامتر | مقدار     | توضيحات              |
|---------|---------------|-----------|----------------------|
|         | H51           | 0-999(%)  | ضریب P تنظیم میگردد  |
| H Group | H52           | 0.1-32(S) | ضریب I تنظیم میگردد  |
|         | H53           | 0-30(S)   | ضریب D تنظیم می گردد |

توجه: مقادیر فوق در هر پروژهای متفاوت بوده و به صورت آزمون و خطا بدست میآید.

8- مقدار مرجع را در پارامتر ref تنظیم کنید.

| گروه        | شماره پارامتر | مقدار | توضيحات                                      |
|-------------|---------------|-------|----------------------------------------------|
| Drive Group | rEF           | -     | مقدار Setpoint تنظیم می گردد(درصد یا فرکانس) |

9-مقدار فیدبک در پارامتر Fbk قابل مشاهده میباشد.

| گروه        | شماره پارامتر | مقدار | توضيحات                                       |
|-------------|---------------|-------|-----------------------------------------------|
| Drive Group | Fbk           | -     | مقدار سنسور نمایش داده میشود (درصد یا فرکانس) |

دفترچهی راهنمای نصب و راه اندازی اینورتر IG5A

اصول عملكرد كنترلر

ابتدا کنترل کننده P وارد عمل شده و عملکرد سیستم را بهبود می بخشد در این حالت ما خطای ماندگار خواهیم داشت ولی توسط کنترل کننده I وارد عمل شده و خطای ماندگار را عمل شده و خطای ماندگار را صفر می کنترل کننده I می سنده و خطای ماندگار را صفر می کند ولی در این حالت تعداد زیادی UNDERSHOOT, OVERSHOOT به سیستم اضافه خواهد گردید که نامناسب می باشد. به همین دلیل کنترل کننده D وارد عمل شده و این نوسانات ناخواسته راحذف می کند و پاسخ سیستم سریعتر می بخشد در این حالت ما خطای ماندگار خواهیم داشت ولی توسط کنترل کننده ا

مثال: فرض می کنیم که یک پمپ آب در یک ساختمان چند طبقه جهت تامین فشار خط لوله آب مصرفی ساکنین نصب شده است و می خواهیم فشار آب مصرفی را توسط کنترل دور پمپ به نحوی کنترل نماییم که همیشه فشار آب در لوله ثابت باقی بماند و ساکنین طبقات بالاتر احساس افت فشار ننمایند.

فشار خط لوله آب مصرفی توسط یک ترانسمیتر فشار دوسیمه 4 تا 20 میلیآمپر و 0 تا 10 بار خوانده شده و به اینورتر وصل گردد.

برای این کار H50 را برابر 0(O-20 mA) و H57 را برابر 2 (O-10 V) تنظیم می کنیم. H58 را برابر 1 برحسب درصد قرار می دهیم مرجع مورد نظر ما این است که فشار در Bar 5 ثابت بماند، برای این به پارامتر ref در گروه اصلی رفته و مقدار آن را با استفاده از روش انتخاب شده در پارامتر H57 برابر 50 تنظیم می کنیم.

| مرجع(ref)                                       | مقدار                            | پارامتر |
|-------------------------------------------------|----------------------------------|---------|
| مقدار خروجی سنسور (4mA)<br>در حداقل فشار(0Bar)  | 0Bar=0mA=%0<br>0Bar=4mA=%20      | *00     |
| مقدار خروجی سنسور (10mA)<br>در حداقل فشار(5Bar) | 10Bar=20mA=%100<br>5Bar=10mA=%50 | ILF     |

با توجه به مقادیر فوق P,I,D را درشرایطی که خروجی مطلوب بدست نیامد، باید تغیرداده تا در 10 میلی آمپر (خروجی سنسور) فشار 5 بار را داشته باشیم.

**قابلیت تنظیم کمیت نمایشی روی نمایشگر اینور تر** ازطریق پارامتر H72 میتوانید تعیین کنید که به هنگام روشن شدن اینورتر و یا هنگام کارکردن کدام مقدار برروی صفحه نمایشگر نشان داده شود: